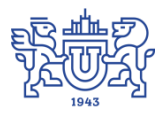

Южно-Уральский государственный университет (национальный исследовательский университет) Управление информатизации

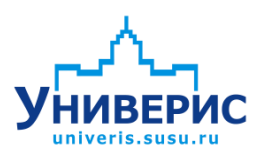

# Инструкция по работе с модулем «Абитуриент»

Челябинск, 2018

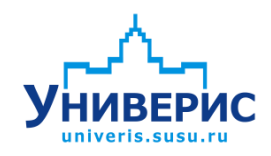

Корпоративная информационно-аналитическая система «Универис» Южно-Уральского государственного университета (национального исследовательского университета) разрабатывается в рамках мероприятия «Совершенствование управления университетом» программы развития национального исследовательского университета.

Информационно-аналитическая система представляет собой интеграцию современных принципов менеджмента и передовых информационных технологий и обеспечивает:

 – руководство университета эффективными инструментами мониторинга и управления научно-инновационной и образовательной деятельностью университета;

 профессорско-преподавательский состав, научных сотрудников и вспомогательный персонал современными инструментами организации, учета и планирования образовательной и научно-исследовательской деятельности;

обучающихся передовыми коммуникационными средствами,
 доступными электронными образовательными ресурсами, необходимой
 информацией об учебном процессе.

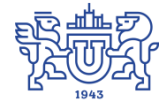

Запустить модуль «Абитуриент» можно через «Загрузчик модулей ИАС Универис» раздел «Приемная комиссия».

Модуль «Абитуриент» предназначен для работы с абитуриентами в деканатах (филиалах).

Модуль доступен сотрудникам приемной комиссии, сотрудникам деканатов и филиалов по служебной записке .центральной приемной комиссии.

## 1. Интерфейс модуля «Абитуриент»

Чтобы войти в модуль «Абитуриент», необходимо в «Загрузчик модулей ИАС Универис» выбрать раздел «Приемная комиссия» и выбрать соответствующий пункт «Абитуриент».

На главной форме модуля сверху находится главное меню (1), панель на которой отображается выбранный институт/факультет/школа, код и название специальности/направления (2). Слева расположено дерево факультетов, название специальностей/направлений, а также указаны уровень образования и срок обучения (3). В дереве факультетов отображается факультет в соответствии с правами доступа.

В правой части располагается панель с вкладками «Информация о специальности (направлении)», «Абитуриенты», «Забравшие документы», «Сводка по приему» (4).

## 1.1. Вкладка «Информация о специальности (направлении)»

Вкладка «Информация о специальности (направлении)» содержит четыре информационные панели:

- 1. Сколько заявлений было подано на бюджет, контракт и какой конкурс на выбранной специальности/направлении (5).
- 2. Сколько мест (бюджетных, контрактных, целевой набор) было выделено на выбранной специальности/направлении (6).
- **3.** Границы профилирующего предмета для подтверждения медали (олимпиады) и цены за обучение на 1 курсе (7)
- **4.** Перечень предметов (расписание для этих предметов) которые необходимо сдать для поступления на выбранную специальность (направление) (8).

| У Универис: Абитуриенты - ver. 2.2.1 (329) от 02.04.2018           Операции         Запросы         Настройки         Шаблоны         Отчеты         1 |                                                                                                    |                                                                                                    |                                                                                                    |                                                                                                    |                                                          |  |  |  |
|----------------------------------------------------------------------------------------------------|----------------------------------------------------------------------------------------------------|----------------------------------------------------------------------------------------------------|----------------------------------------------------------------------------------------------------|----------------------------------------------------------------------------------------------------|----------------------------------------------------------|--|--|--|
| 07.03.01(5.0) Архитектура.(бакалаври                                                                                                    | ат)(2017)(25480)                                                                                                    | 2                                                                                                    |                                                                                                    |                                                                                                    | 4                                                        |  |  |  |
|                                                                                                    | Информация о спец-ти (напр<br>Подано заявлений на бюдже<br>Подано заявлений на бюдже<br>с 1-м приоритетом:<br>Подано заявлений на контра<br>Конкурс на спец-сть (направ<br>Бюджетных мест:<br>Целевой набор (кол-во мест<br>-<br>раница профилирующего п<br>раница профилирующего п<br>Отдельный конкурс | равлению) Абитуриенть<br>ят: 145<br>ят 113<br>акт: 79<br>ление): 4.83 (3.77)<br>30<br>30<br>0<br>редмета для подтвержде<br>Цена за обучені | Забравшие документь<br>Количество копий:<br>Дополнительных к<br>Дополнительных к<br>(бюджи<br>ения медали<br>ения олимпиады<br>ие на 1-м курсе: | Сводка по приему     42 Медалистов     5     боджетных мест: 0     сонтрактных мест: 0     б  ет) (контракт)     [130000 для гражд | <ul> <li>17</li> <li>7</li> <li>дан стран р в</li> </ul> |  |  |  |
|                                                                                                    | Предметы Расписание<br>Корректирс                                                                                                    | Ban:                                                                                                    | uu 6                                                                                                    | - montant and the second                                                                                                    |                                                          |  |  |  |
| на архитектурный<br>на спирантура                                                                                                    | :≡ предмет<br>Математика                                                                                                    | т раница оалла (оГТран<br>27                                                                                                    | ица оалла (кс. Альтернат<br>27                                                                                                    | предмет профилиров                                                                                                    | ание                                                     |  |  |  |
| — — — Аэрокосмический                                                                                                    | Рисинок годовы                                                                                                    | 30                                                                                                    | 30                                                                                                    | профилирус                                                                                                    | ацай (1)                                                 |  |  |  |
| 🗄 🛅 Высшая медико-биологическая школ                                                                                                    | Рисинок композиции                                                                                                    | 30                                                                                                    | 30                                                                                                    | профилирус                                                                                                    | лаций (2)                                                |  |  |  |
| 🗄 🗁 🛅 Высшая школа экономики и управле                                                                                                    | Рисский дери                                                                                                    | 30                                                                                                    | 36                                                                                                    | профилирус                                                                                                    | лций (2)<br>лиций (5)                                    |  |  |  |
| 🗄 💼 🛅 Высшая школа электроники и компь                                                                                                    | Г 9ССКИИ ЯЗЫК                                                                                                    | 30                                                                                                    | 30                                                                                                    | профилирую                                                                                                    | т (0)                                                    |  |  |  |
| 🖬 🦳 Жирналистика                                                                                                    | черчение                                                                                                    | 30                                                                                                    | 30                                                                                                    | профилирую                                                                                                    | ощий (3)                                                 |  |  |  |
| ۲                                                                                                    |                                                                                                    |                                                                                                    |                                                                                                    |                                                                                                    |                                                          |  |  |  |
|                                                                                                    |                                                                                                    |                                                                                                    |                                                                                                    |                                                                                                    |                                                          |  |  |  |

## 1.2. Вкладка «Абитуриенты»

| У Универис: Абитуриенты - ver. 2.2.1 (329) от 02.04.2018                                                                                                    |                                              |                      |                                                               | - • ×             |
|----------------------------------------------------------------------------------------------------|----------------------------------------------|----------------------|---------------------------------------------------------------|-------------------|
| Операции Запросы Настройки Шаблоны Отчеты                                                                                                    |                                              |                      |                                                               |                   |
| 19.03.02(4.0) Продукты питания из растительного сыр                                                                                                    | ья.(бакалавриат)(2017)(25463)                |                      | /                                                             | 1                 |
| 🖭 🛅 Автотракторный 🗾                                                                                                    | Информация о спецьти (направлению) Абитуриен | нты Забравшие докуме | енты Сводка по приеми                                         |                   |
| 🗄 🗀 Архитектурно-строительный институт                                                                                                    |                                              |                      |                                                               |                   |
| 🗄 🛅 Архитектурный                                                                                                    | Образец Изменить договор                     | помер дага           | плагельщик редрес                                             |                   |
| 🗄 🛅 Аспирантура                                                                                                    | договора                                     | 1 05.08.2017         | 7 и 456620, Челяби                                            | нская обл., г Кст |
| Элекосмический                                                                                                    | doz doz BBHT ACI                             |                      | 4                                                             |                   |
| 😑 🧰 Высшая медико биологическая школа                                                                                                    | Печатка 🛅 📆 🗄 🗧                              |                      |                                                               |                   |
| 🕀 🧰 Факультет                                                                                                    |                                              | м-плагежа дага       | деиствительность платежей                                     |                   |
| 19.03.02(4.0) Продукты питания из растительного                                                                                                    | Внимание!                                    | 1 15.08.201          | 7 57600 5                                                     |                   |
| 19.03.03(4.0) Продукты питания животного происх<br>10.04.01(2.0) Гуродукты питания животного происх<br>10.04.01(2.0) Гуродукты питания животного происх                                                                                                    | Проверьте реквизиты и текст                  | 2 01.02.201          | 8 5/4/0                                                       |                   |
| 19.04.01(2.0) Биотехнология. (магистратура)(2017)(.                                                                                                    | договора                                     |                      |                                                               |                   |
| 27.04.02(2.0) Эправление качеством.(магистратур<br>27.05.01(Ба. Бм.) К анишеская реше астиа (спонис)                                                                                                    | Поиск по ФИО                                 |                      | Очистить поиск Очистить фильтр                                | Печать телефонов  |
| 37.05.01 (0): ОМ. ) КЛИНИЧЕСКАЯ ПСИХОЛОГИЯ. (СПЕЦИА<br>38.03.07(4.0) Товароведение (бак адавриат)(2017)(2)                                                                                                    | Фиксированные колонки                        | 1                    | Абитуриенты                                                   | *                 |
| Парадование (саколория) (со представляется со представляется с<br>Парадова со представляется со представляется со представляется со представляется со представляется со представл<br>Парадова со представляется со представляется со представляется со представляется со представляется со представл<br>Парадова со представляется со представляется со пре<br>По представляется со представляется со представляется со представляется со представляется со представляется со п<br>По представляется со представляется со представляется со представляется со представляется со представляется со представляется со представ<br>По представляется со представляется со представляется со представляется со представляется со представляется со п | 🗐 🔽 🔷 Чамилия имя отчество                   | чорма финан: Natero  | ория док : дата ввода /: дата рожден: Пражданство - Ном: дата | а приннри: Базне  |
| 🗄 🫅 Пищевые и биотехнологии                                                                                                    | 8826 7                                       | бюджет подлин        | нник 10.07.2017 9: 14.02.2000 Таджикистан                     | 0 cpec            |
| 🗄 🛅 Высшая школа экономики и управления                                                                                                    | 9173                                         | контракт п/          |                                                               | 1 cner i          |
| 🗉 🛅 Высшая школа электроники и компьютерных наук                                                                                                    | 9173                                         | 600 YET D            | просмотр предметов и оаллов С                                 | tri+B D cpec      |
| 🗄 🛅 Журналистика                                                                                                    | 9672                                         | 6iogwor n            | Перевод на другую специализацию С                             | trl+P 0 open      |
| 🗄 🛅 Институт естественных и точных наук                                                                                                    | 0700                                         | оюджет пе            | D                                                             |                   |
| 🗄 🛅 Институт лингвистики и международных коммуникаций                                                                                                    | 3763                                         | оюджет по            | і іросмотр карточки абитуриента                               | U CPECH           |
| 🗄 🛅 Институт открытого и дистанционного образования                                                                                                    | 9763                                         | контракт по          | Просмотр электронных документов                               | и средн           |
| 🗄 🛅 Институт социально-гуманитарных наук                                                                                                    | 9793                                         | бюджет по            | L .                                                           | 0 средн           |
| 🗄 🫅 Институт спорта, туризма и сервиса                                                                                                    | 9882                                         | бюджет по            | Поиск абитуриента С                                           | Ctrl+F D cpege    |
| Исторический                                                                                                    | 10645                                        | бюджет по            | Ввод оценок (по аудиториям) С                                 | trl+O D cpep      |
| Математика, механика и компьютерные технологии                                                                                                    | 10667                                        | : бюджет по          | Ввод оценок по спец. (направд.) - экзамен ЮУрГУ               | , О средн         |
| • С Материаловедение и металлургические технологии                                                                                                    | 10882                                        | бюджет по            | seed of the seed (the paper) second to pro-                   | 0 средн           |
| на при механико-технологический                                                                                                    | 11146                                        | бюджет эл            | Подпись, проверка подписей                                    | 0 средн           |
| на Саниескии институт                                                                                                    | 11293                                        | бюджет по            |                                                               | Осредн            |
| П Сихология                                                                                                    | 11767                                        | ы бюджет эл          | Печать справки                                                | 0 cpec i E        |
| По Филиал Савтонст Гервис, акономика и право                                                                                                    | 11788                                        | бюлжет эт            | Печать выписки из приказа 6                                   |                   |
| — — тилиалт. Элатоуст сервис, экономика и право 💋                                                                                                    | 11847                                        | ficamen pr           | <b>D</b>                                                      |                   |
| 2                                                                                                    |                                              |                      | печать экзаменационного листа абитуриента                     |                   |
| 🕀 🦳 Филиал г. Миасс Машиностроительный                                                                                                    | Кол-во // Кол-во //                          |                      |                                                               | -                 |
| < III >                                                                                                    | •                                            | III                  |                                                               | +                 |
|                                                                                                    |                                              |                      |                                                               |                   |
|                                                                                                    |                                              |                      |                                                               |                   |
|                                                                                                    |                                              |                      |                                                               |                   |

Вкладка «Абитуриенты» содержит две панели: на верхней панели (1) находятся кнопки "Создать (Изменить) договор", печати договора и

дополнительного соглашения (3), информация о договоре на обучение (номер, дата, ФИО плательщика, адрес) (4) и информация о дополнительном соглашении (5). Эта панель активна только для абитуриентов поступающих на платную форму обучения.

### 1.2.1. Форма для создания договора

В этой форма две панели: первая – информативная (1), вторая (2) – заполняется вручную или с помощью быстрых кнопок (3) или (4) (например, "платит сам" – поля заполняются данными абитуриента из БД)

| 🗴 Заполните поля для договора                                                                  | 23 |
|------------------------------------------------------------------------------------------------|----|
| Пбичаемый                                                                                      |    |
| Ф.И.О.: Е Гражданство: Россия                                                                  |    |
| Адрес: 4! Телефон:                                                                             |    |
| Заказчик:                                                                                      |    |
| Физ. лицо Органицо 3 4                                                                         |    |
| платит сам                                                                                     | 2  |
| Ф.И.О.:                                                                                        | =  |
| Адрес: 456620, Челябинская обл., і                                                             | =  |
| Телефон:                                                                                       | -  |
| только цыфры(без пробелов), номер мобильного телефона начинается с '7' (например, 79192133245) |    |
| Паспорт:                                                                                       |    |
| Серия/номер:                                                                                   |    |
| Код Сорразделения:                                                                             |    |
| Кем выдан: ОУФМС РОССИИ ПО ЧЕЛЯБИНСКОЙ ОБЛ. В Г. КОПЕЙСКЕ                                      | -  |
| Когда выдан:                                                                                   |    |
| 🗸 записать договор                                                                             |    |

Если заказчик юридическое лицо, то форма выглядит вот так.

| 🔇 Заполните           | е поля для договора |      | -                  | ants insurants.    | X |
|-----------------------|---------------------|------|--------------------|--------------------|---|
| Обучаемый:            |                     |      |                    |                    |   |
| Ф.И.О.: I<br>Адрес: 4 |                     |      | Іраждан<br>Телефон | ство: Россия<br>r  |   |
|                       |                     |      |                    |                    |   |
| Заказчик:             |                     |      |                    |                    |   |
| Физ. лицо             | Юр. лицо            |      |                    |                    |   |
|                       |                     |      |                    |                    |   |
| Название:             |                     |      |                    |                    |   |
| Адрес:                |                     | Теле | фон:               |                    |   |
| В лице:               |                     | на о | новании:           |                    |   |
| р./счет:              |                     | вба  | ке:                |                    |   |
| ИНН:                  |                     |      |                    | ,                  |   |
| кпп:                  |                     |      |                    | 🗸 записать договор |   |
|                       |                     |      |                    | •                  |   |
|                       |                     |      |                    |                    |   |
|                       |                     |      |                    |                    |   |
|                       |                     |      |                    |                    |   |
|                       |                     |      |                    |                    |   |
|                       |                     |      |                    |                    |   |
|                       |                     |      |                    |                    |   |

Основная панель содержит информацию об абитуриентах (2). При нажатии правой кнопкой мыши на любого абитуриента открывается контекстное меню (6).

| У Редактирование абиту  | уриента                                                                                            |          |                |                 | 7,35              |              |                 |            | 23  |
|-------------------------|----------------------------------------------------------------------------------------------------|----------|----------------|-----------------|-------------------|--------------|-----------------|------------|-----|
| Абитуриент:             | 26212 19.03.0                                                                                      | 3 Проди  |                | <b>n</b> po (6: | er a gae puet ) o | шч∋а(4.0.)Ф: |                 |            |     |
| Спец-сть (Направление): | Спец-сть (Направление): Состо продуктон ингания живонного про (сакалориал) о иная (кос) и акультон |          |                |                 |                   |              |                 |            |     |
|                         | рна оазе средні<br>Г                                                                               | его ооще | го ооразования |                 |                   |              |                 |            |     |
| Форма обучения:         | очная                                                                                              |          |                |                 |                   |              | <u></u>         |            |     |
| Форма финансирования:   | бюджет                                                                                             |          |                |                 |                   |              | <b>T</b>        | 1          |     |
| Категория документов:   | подлинник                                                                                          |          |                |                 |                   |              | <b>v</b>        |            |     |
| Категория абитуриента:  | Общий конкур                                                                                       | )C       |                |                 |                   |              | <b>v</b>        |            |     |
| Номер группы:           | 0                                                                                                  |          |                |                 |                   |              |                 |            |     |
| Лата возврата документо | в. Г.                                                                                              |          |                |                 |                   |              | 15              |            |     |
| Zara boobpara gokginemo | D. ,                                                                                               |          |                |                 |                   |              |                 |            |     |
| Корректировал: 04.07.20 | 17 10:54                                                                                           |          |                |                 |                   |              | •               |            |     |
| ЦЕНТР РЕГИСТРАЦИИ/      | Предмет                                                                                            | Оценка   | Признак оценки | Номе            | ер сертифика      | та Оценк     | а подті Форма ф | Оценка ЦПК | -   |
| Математика              |                                                                                                    | 68       | ЕГЭ            |                 |                   | 1            |                 |            |     |
| Обществознание          |                                                                                                    | 61       | EF3            |                 |                   | 1            |                 |            | =   |
| Русский язык            |                                                                                                    | 76       | EI J           |                 |                   | 1            |                 | 2          |     |
| Тизика                  |                                                                                                    | 00       | 15             |                 |                   |              |                 | 2          |     |
|                         |                                                                                                    |          |                |                 |                   |              |                 |            | -   |
| ФАКУЛЬТЕТ/Предмет       |                                                                                                    |          |                |                 | Оценка            | Признак оцен | ки              |            |     |
| Математика              |                                                                                                    |          |                |                 | 68                | EF3          |                 |            |     |
| Русский язык            |                                                                                                    |          |                |                 | /6                | EI 3<br>EF3  |                 | -          | E   |
| тизика                  |                                                                                                    |          | 00             | 613             |                   | 3            |                 |            |     |
|                         |                                                                                                    |          |                |                 |                   |              |                 |            | · . |
|                         |                                                                                                    |          |                |                 |                   |              |                 |            |     |
|                         |                                                                                                    |          |                |                 |                   |              | 1               |            | -   |
| Тип документа           | 1111014                                                                                            | Таимено  | вание          |                 | Номер             | Дата         | Баллы 10        | 4          |     |
| Апестат (диплом) с отли | чисм                                                                                               |          |                |                 |                   |              | 10              | 4          |     |
|                         |                                                                                                    |          |                |                 |                   |              |                 |            | -   |

## 1.2.2. Контекстное меню. «Просмотр предметов и баллов»

1 панель - информация о специальности (направлении), на какую форму обучения, форму финансирования подал документы абитуриент. Так же показана категория абитуриента при поступлении, номер группы и если абитуриент забрал документы, то отображается дата возврата.

На второй панели показаны все предметы с оценками, которые заявляет абитуриент при подачи документов.

На третьей панели показаны только те предметы, которые используются на данной специальности.

Если у абитуриента есть индивидуальные достижения, то эта информация отображается на панели 4.

| У Просмотр карточки абитуриента -                            |                                 |                       |
|--------------------------------------------------------------|---------------------------------|-----------------------|
| Идентификатор: 4988                                          |                                 | 2                     |
| Основные данные Адрес Образование Семья Оценки Олимпиада Ини | дивидуальные достижения   Конку | рсы Экзамены          |
| Фамилия: 🍇                                                   | Предыдущее место работы: Уч     | нащийся               |
| Имя:                                                         | Семейный статус:                | олост (не замужем) 📃  |
| Отчество:                                                    | Иностранный язык(основной):     | нглийский 📃           |
| Пол:                                                         |                                 |                       |
| Дата рождения: 15.09.1999 🔟                                  | Имею особые права при поступл   | ении                  |
| Гражданство: Россия                                          | О Да 📀 🙃                        | Нет                   |
| Место рождения: Челябинск                                    |                                 |                       |
|                                                              |                                 |                       |
| Паспортные данные                                            | Место ввода и хранения информ   | ации                  |
| Тип: Паспорт России                                          | Источник документа:             | регистрационный центр |
| Номер:                                                       | Место нахождения личного дела   | факультет             |
| Код<br>подразделения:                                        | Факультет:                      | Автотракторный        |
| Кем выдан: ОУФМС РОССИИ ПО ЧЕЛЯБИНСКОЙ ОБЛ. В ТРАКТО         | Дата возврата документов:       |                       |
| Дата выдачи: 02.10.2013 🛐                                    |                                 | 3                     |
|                                                              | '                               | Выход                 |

## 1.2.3. Контекстное меню. «Просмотр карточки абитуриента»

На верхней панели (1) отображается идентификатор абитуриента, который присваивается ему при поступлении. На вкладках (2) можно посмотреть информацию об абитуриенте.

| 🔇 Просмотр  | о карточки абитуриента - 3 <b>страна се се се се се се се се се се се се се </b>                       |   | 23 |
|-------------|----------------------------------------------------------------------------------------------------|---|----|
| Идентифика  | rop: 5852                                                                                              |   |    |
| Основные да | анные Адрес Оббазование   Семья   Оценки   Олимпиада   Индивидуальные достижения   Конкурсы   Экзамены |   |    |
| Адрес про   | живания                                                                                                |   |    |
| Индекс:     | 454092                                                                                                 |   |    |
| Тип НП:     | г. Челябинск                                                                                           | - | ]  |
|             |                                                                                                    |   |    |
| Район:      | Центральный                                                                                            | - | ]  |
| Адрес:      | 454092, r                                                                                              |   |    |
|             |                                                                                                    |   |    |
| Адрес про   | 454092                                                                                                 |   |    |
| Индекс:     |                                                                                                    |   | 1  |
| Тип НП:     |                                                                                                    |   | 1  |
|             | Hermanuri                                                                                              |   | 1  |
| Район:      | центральный<br>454002 - 1                                                                              |   | -  |
| Адрес:      | 144002,1.                                                                                              |   |    |
| 🔽 Адрес пр  | рописки совпадает с адресом проживания                                                                 |   |    |
| Телефон ко  | нтактный (мобильный):                                                                                  |   |    |
| Телефон ро  | дителей (мобильный):  *                                                                                |   |    |
|             | Выход                                                                                                  |   |    |

| У Просмотр карточки абитуриента -                                                                                                    |                                                                                                    |
|----------------------------------------------------------------------------------------------------|----------------------------------------------------------------------------------------------------|
| Идентификатор: 5852                                                                                                    |                                                                                                    |
| Основные данные Адрес Образование Семья Оценки Олимпиада Индив                                                                                                    | идуальные достижения   Конкурсы   Экзамены                                                                            |
| Образование абитуриента                                                                                                    | Документ об образовании                                                                                               |
| 🔽 Образование получено в России                                                                                                    | Тип: Диплом о высш. проф. образовании 💌                                                                               |
| Страна: Россия                                                                                                    | Номер:                                                                                                    |
| Регион Челябинская область                                                                                                    | Категория документов: копия                                                                                           |
| Тип НП: г. Челябинск                                                                                                    |                                                                                                    |
| Район: Щентральный ✓<br>Тип ⊎3: В⊎3 ✓<br>Базовое высшее (специалитет) ✓<br>образование: № школы или<br>название<br>учебного<br>заведения:<br>Год окончания: 2015<br>✓ Наличие аттестата или диплома с отличием | Другие документы<br>П Наличие фотографии<br>Наличие медицинской справки<br>Медицинский полис<br>Свидетельство о браке |
|                                                                                                    | Выход                                                                                                    |

| У Просмотр карточки абитуриента -                                                                              | <b>I</b> X |
|----------------------------------------------------------------------------------------------------|------------|
| Идентификатор: 5852                                                                                            |            |
| Основные данные   Адрес   Образование Семья Оценки 🎦лимпиада   Индивидуальные достижения   Конкурсы   Экзамены |            |
| Фамилия Имя Отчество Степень родства Место работы Дата рождения                                                | •          |
|                                                                                                    | E          |
|                                                                                                    | Ŧ          |
| Выход                                                                                                    |            |

| У | Просмотр карточки    | абитуриен        | та                 |                   |                         |               |            | X    |
|---|----------------------|------------------|--------------------|-------------------|-------------------------|---------------|------------|------|
| и | 547                  | -                |                    |                   |                         |               |            | <br> |
|   | L.                   | 1                |                    |                   | <u>۲</u> .              | . 1-          |            |      |
|   | сновные данные   Адр | рес   Образо<br> | вание Семья Оценки | Олимпиада Индиви  | цуальные достижения   1 | Конкурсы   Эк | замены     | <br> |
|   | Предмет              | Оценка           | Признак оценки     | Номер сертификата | По предмету             | Оценка ЦПК    | Форма фин. |      |
| Þ | Английский язык      | 87               | ЕГЭ                |                   |                         |               |            |      |
|   | Математика           | 62               | ЕГЭ                |                   |                         |               |            |      |
| Ш | Обществознание       | 63               | ЕГЭ                |                   |                         |               |            |      |
| Ш | Рисунок головы       | 83               | Экзамен ЮУрГУ      |                   |                         |               |            |      |
| Ш | Рисунок композиции   | 60               | Экзамен ЮУрГУ      |                   |                         |               |            | Ξ    |
| Ш | Русский язык         | 88               | ЕГЭ                |                   |                         |               |            |      |
|   | Черчение             | 58               | Экзамен ЮУрГУ      |                   |                         |               |            |      |
|   |                      |                  |                    |                   |                         |               |            |      |
|   |                      |                  |                    |                   |                         |               |            |      |
|   |                      |                  |                    |                   |                         |               |            |      |
|   |                      |                  |                    |                   |                         |               |            |      |
|   |                      |                  |                    |                   |                         |               |            |      |
|   |                      |                  |                    |                   |                         |               |            |      |
|   |                      |                  |                    |                   |                         |               |            |      |
|   |                      |                  |                    |                   |                         |               |            |      |
|   |                      |                  |                    |                   |                         |               |            |      |
|   |                      |                  |                    |                   |                         |               |            |      |
|   |                      |                  |                    |                   |                         |               |            |      |
|   |                      |                  |                    |                   |                         |               |            | -    |
|   |                      |                  |                    |                   |                         |               | D          |      |
|   |                      |                  |                    |                   |                         |               | выход      |      |

| У Просмотр карточки абитуриен    | ra -                                          | 10.00           |            |              |   | 23 |
|----------------------------------|-----------------------------------------------|-----------------|------------|--------------|---|----|
| Идентификатор: 112               |                                               |                 |            |              |   |    |
| Основные данные   Адрес   Образо | вание   Семья   Оценки   Олимпиада (Индивидуа | льные достижени | я Конкурсь | 🔰 Экзамены 📔 |   |    |
| Тип документа                    | Наименование                                  | Номер           | Дата       | Баллы        |   |    |
| 🕨 Призер олимпиады ЮУрГУ (дипло  | Олимпиада "Будущее Евразии"                   |                 |            | 6            |   |    |
|                                  |                                               |                 |            |              |   |    |
|                                  |                                               |                 |            |              |   |    |
|                                  |                                               |                 |            |              |   |    |
|                                  |                                               |                 |            |              |   |    |
|                                  |                                               |                 |            |              |   |    |
|                                  |                                               |                 |            |              |   |    |
|                                  |                                               |                 |            |              |   |    |
|                                  |                                               |                 |            |              |   |    |
|                                  |                                               |                 |            |              |   |    |
|                                  |                                               |                 |            |              |   |    |
|                                  |                                               |                 |            |              |   |    |
|                                  |                                               |                 |            |              |   |    |
|                                  |                                               |                 |            |              |   |    |
|                                  |                                               |                 |            |              |   |    |
|                                  |                                               |                 |            |              |   |    |
|                                  |                                               |                 |            |              |   |    |
|                                  |                                               |                 |            |              | 4 |    |
|                                  |                                               |                 |            | Выход        |   |    |
|                                  |                                               |                 |            | _            |   | _  |

| (  | У   | Просмотр  | карточки абитуриента -    |                                |                   |                |                 |                                        | 23   |
|----|-----|-----------|---------------------------|--------------------------------|-------------------|----------------|-----------------|----------------------------------------|------|
| ſ  | Ил  | ентификат |                           |                                |                   |                |                 |                                        |      |
| ŀ  |     |           |                           |                                |                   |                |                 |                                        |      |
| 1  |     | новные да | нные   Адрес   Образовани | ие семья оценки олимпиада инди | видуаль<br>Іст. — | ные достижения |                 |                                        |      |
| lł | , t | приоритет | код спец-ти (направления) | Паименование специальности     | μ<br>μ            | Форма обучения | Основа обучения | Категория абитуриента<br>Общий конкира | - Âl |
| lł | 4   |           | 40.00.03 - 0              | Судеоная экспертиза            | 10                | очная          | бюджет          | Общий конкурс                          | -    |
| lł | -   |           | 40.03.01 - 0              | юриспруденция                  | NU<br>CT          | очная          | оюджет          | Общии конкурс                          | -    |
| lł | -   | 3         | 43.03.02 • 0              | Туризм                         |                   | очная          | бюджет          | Общий конкурс                          | -    |
| l  | -   | 4         | 40.05.03 - 0              | Судебная экспертиза            | NU<br>NO          | очная          | контракт        | Общий конкурс                          | -    |
| 1  |     | 5         | 40.03.01 - 0              | Юриспруденция                  | Ю                 | очная          | контракт        | Общий конкурс                          | =    |
|    |     |           |                           |                                |                   |                |                 |                                        |      |
|    |     |           |                           |                                |                   |                |                 |                                        |      |
|    |     |           |                           |                                |                   |                |                 |                                        |      |
|    |     |           |                           |                                |                   |                |                 |                                        |      |
|    |     |           |                           |                                |                   |                |                 |                                        |      |
|    |     |           |                           |                                |                   |                |                 |                                        | Ŧ    |
|    | ۲   |           |                           |                                |                   |                |                 | •                                      |      |
|    |     |           |                           |                                |                   |                |                 | Выход                                  |      |

| y  | Просмотр карто  | чки аб | итуриента - Маго | медова Альбин  | а Магомедо | вна       |                    |               |             |   |
|----|-----------------|--------|------------------|----------------|------------|-----------|--------------------|---------------|-------------|---|
| и  | дентификатор: 1 | 20     |                  |                |            |           |                    |               |             |   |
| 0  | сновные данные  | Адрес  | Образование С    | емья Оценки    | Олимпиада  | Индивид   | уальные достижения | Конкурсы Экз  | амены       |   |
|    | Предмет         | Баллы  | Тип              | Дата/время кон | нс. Конс(  | ауд/корп) | Дата/время экз.    | Экз(ауд/корп) | Место сдачи |   |
| Þ  | Русский язык    | 0      | Экзамен ЮУрГУ    |                |            |           | 17.07.2017 9:00:00 |               | ЮУрГУ       |   |
|    | История         | 0      | Экзамен ЮУрГУ    |                |            |           | 24.07.2017 9:00:00 |               | ЮУрГУ       |   |
| IC | Обществознание  | 0      | Экзамен ЮУрГУ    |                |            |           | 23.07.2017 9:00:00 |               | ЮУрГУ       |   |
|    |                 |        |                  |                |            |           |                    |               |             | ш |
|    |                 |        |                  |                |            |           |                    |               | Выход       | - |

## 1.2.4. Контекстное меню. «Просмотр электронных документов»

В открывшемся окне (ФИО абитуриента (1)) необходимо будет последовательно загрузить электронные копии паспорта, документа об образовании, индивидуальных достижений (при их наличии) и других документов при необходимости (2).

Для загрузки документа необходимо выбрать соответствующую вкладку и нажать кнопку «Загрузить»(3). Для удаления документа есть кнопка «Удалить»(4). Можно послать сообщение на e-mail (кнопка 5).

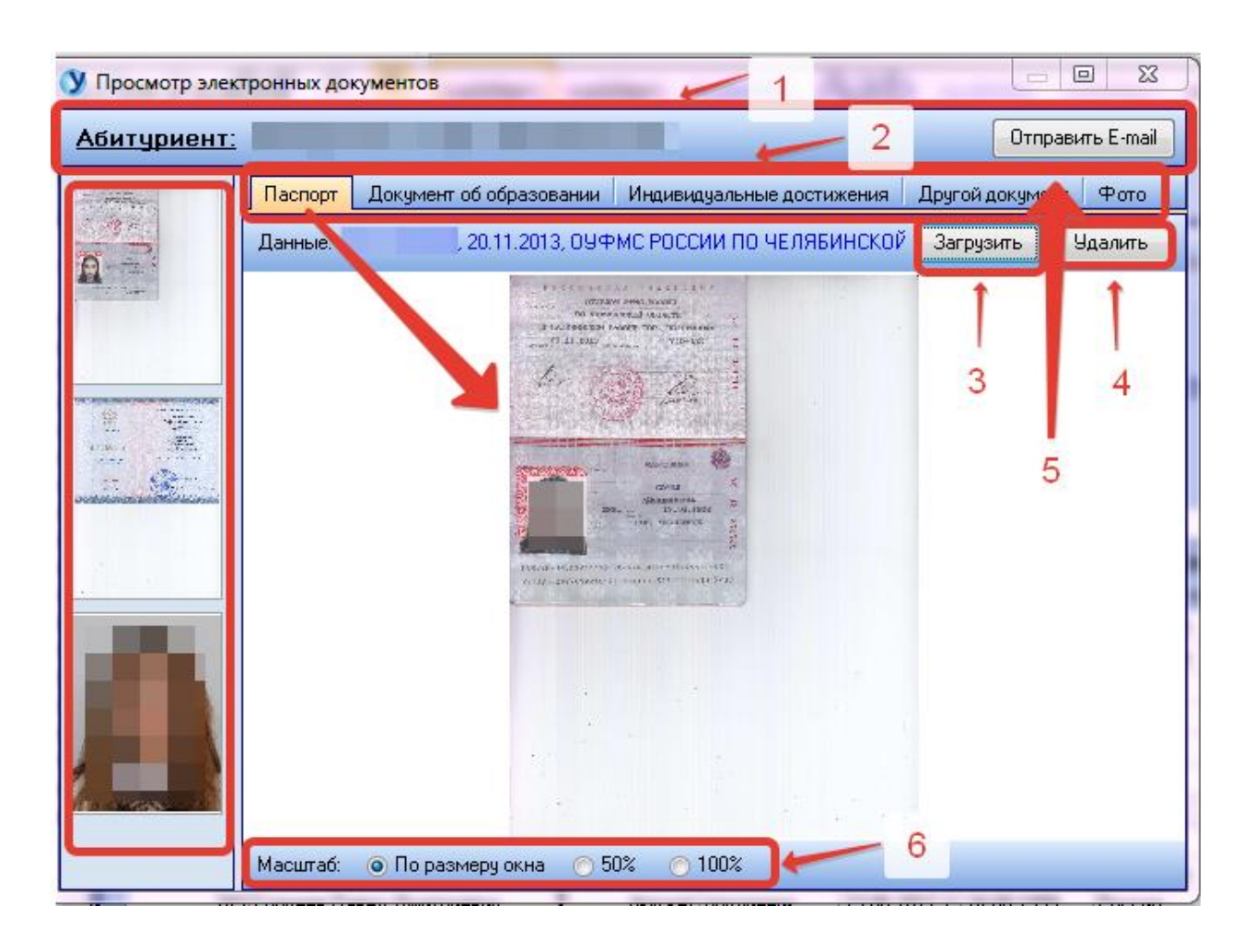

В открывшейся форме можно либо загрузить документ, который хранится на компьютере с помощью кнопки «...», либо отсканировать документ с помощью сканера, нажав кнопку с символом «Сканер».

| Настройки сканера  |   |         |
|--------------------|---|---------|
| Параметры загрузки |   |         |
| Файл:              |   |         |
|                    | 2 | Onicous |

После того, как будет выбран файл, для его загрузки необходимо нажать кнопку «Загрузить». В результате загрузки скан документа отобразится на соответствующей вкладке.

Аналогичным образом загружаются электронные копии остальных документов. При загрузке индивидуальных достижений и других документов в форме загрузки предусмотрена возможность выбора до двух документов, что отражено в форме загрузки.

| Настройки сканера |   |         |  |  |  |  |  |
|-------------------|---|---------|--|--|--|--|--|
| Параметры загрузи | и |         |  |  |  |  |  |
| Файл:             |   |         |  |  |  |  |  |
| Файл:             |   |         |  |  |  |  |  |
|                   | 2 | Orthour |  |  |  |  |  |

Для удобства просмотра документов на форме предусмотрены три варианта масштаба: по размеру окна, 50% масштаб, 100% масштаб (6).

Масштаб: 💿 По размеру окна 🔿 50% 🔿 100%

#### 1.2.5. Контекстное меню. «Поиск абитуриента»

| <b>У</b><br>(С<br>Ф | Поиск абит<br>) абитуриент<br>Рамилия: [4<br>мя: | гуриента<br>а или номер договора (Штрих-к<br>интонов 2<br>3 | од): 1<br>Дата рождения: · ·<br>Номер паспорта: | 4              | I        | <u> </u>    | 3   |
|---------------------|--------------------------------------------------|-------------------------------------------------------------|-------------------------------------------------|----------------|----------|-------------|-----|
| Н                   | айдено: 44                                       |                                                             |                                                 |                |          |             |     |
|                     | ID                                               | Фамилия Имя Отчество                                        | Факультет                                       | Форма обучения | ID спец. | Специально  | ^ ا |
|                     | 152                                              | Антонов                                                     | Институт социально-гуманита                     | заочная        | 25450    | 42.03.02.03 |     |
|                     | 152                                              | Антонов                                                     | Институт социально-гуманита                     | очная          | 25449    | 42.03.02.03 |     |
| Þ                   | 152                                              | Антонов                                                     | Институт социально-гуманита                     | очная          | 25451    | 45.03.01.03 |     |
|                     | 499                                              | Антонов                                                     | Институт естественных и точн                    | очная          | 25500    | 01.03.02.03 |     |
|                     | 499                                              | Антонов                                                     | Институт естественных и точн                    | очная          | 25502    | 01.03.04.03 |     |
|                     | 499                                              | Антонов                                                     | Институт естественных и точн                    | очная          | 25503    | 02.03.01.03 |     |
|                     | 660                                              | Антонов                                                     | Политехнический институт                        | очная          | 25520    | 17.05.01.05 |     |
|                     | 660                                              | Антонов                                                     | Политехнический институт                        | очная          | 25521    | 20.05.01.05 |     |
|                     | 660                                              | Антонов                                                     | Политехнический институт                        | очная          | 25523    | 24.05.01.05 |     |
| F                   |                                                  |                                                             |                                                 |                |          |             | Ŧ   |
| •                   |                                                  | - 7 - 8                                                     |                                                 |                |          | Þ           |     |
| [                   | Перейти                                          | Закрыть                                                     |                                                 |                |          |             |     |

Найти абитуриента можно по одному или нескольким параметрам: по идентификатору или номеру договора (если он есть) (1), по фамилии (2), по имени (3), по дате рождения (4) и по номеру паспорта (5). Задав параметры поиска, нажимаем кнопку «Поиск» (6). Если в базе данных найдется запись удовлетворяющая параметрам поиска, то эта информация будет отражена на центральной панели. Выбрав нужную запись, выделите её и нажмите кнопку «Перейти» (7) или откажитесь от выбора кнопкой «Закрыть» (8).

## 1.2.6. Контекстное меню. «Ввод оценок (по аудиториям)»

При выборе этого меню открывается дополнительная форма для выбора предмета, даты и времени сдачи этого предмета. При нажатии кнопки **ОК** откроется форма ввода оценок, где будет список всех абитуриентов сдающих данный экзамен в данное время.

| Ввод оценок       | X            |  |  |  |  |  |
|-------------------|--------------|--|--|--|--|--|
| Предмет:          | Русский язык |  |  |  |  |  |
| оздигория/Корпус. | ОК Отмена    |  |  |  |  |  |

## 1.2.7. Контекстное меню. «Ввод оценок по специальности

## (направлению) – экзамен ЮУрГУ»

При выборе меню «Ввод оценок по специальности (направлению)) – экзамен ЮУрГУ» форма ввода оценок будет содержать список абитуриентов только этой специальности (направления). Дополнительно всплывающим меню уточняется, какой предмет выбирается.

| стемы связи.(бакалавриат)(2017)(25592)       |                                                                    |                |
|----------------------------------------------|--------------------------------------------------------------------|----------------|
| Информация о спец-ти (направлению) Абитуриен | вабравшие документы Сводка по приему                               |                |
| Договој                                      | о заполняется только для контрактников                             |                |
| Поиск по ФИО                                 | Очистить поиск Очистить фильто Пе                                  | уать телефонов |
| Фиксированные колонки                        | Просмотр предметов и баллов                                        | Ctrl           |
| 🗐 ID 👘 Фамилия Имя Отчество 🛛 🛆              | Форма финани Категория док Дата Перевод на другую специализацию    | Ctrl           |
| 13392                                        | бюджет электронная в 25.07. Просмотр карточки абитуриента          |                |
| 4759                                         | бюджет подлинник 04.07. Просмотр электронных документов            |                |
| 11510                                        | бюджет подлинник 17.07.                                            |                |
| 13621                                        | бюджет электронная в 26.07. Поиск абитуриента                      | Ctr            |
| 7010                                         | бюджет подаинник 06.07 Ввод оценок (по аудиториям)                 | Ctrl           |
| 5264                                         | Математика Ввод оценок по спец. (направл.) - экзамен               | ЮУрГУ          |
| 4179                                         | Русский язык                                                       |                |
| 8928                                         | Подпись, проверка подписей                                         |                |
| 11922                                        | Физика                                                             |                |
| 10821                                        |                                                                    |                |
| 3468                                         |                                                                    |                |
| 7740                                         | бюджет влектронная в 07.07. Печать экзаменационного листа абитурие | нта            |
| 1556                                         | бюджет з сектронная в 27.06.2017 1/ 10.12.1998 Россия              | Осредн         |
| 145                                          | бюджет поданных 20.06.2017 1: 09.05.1999 Казаустан                 | О средн        |
| 13465                                        | бюджет подлинник 25.07.2017 1(14.10.1999 Россия 124/ 18.08.20)     | О средн        |
| Колео 219 Колео 219                          |                                                                    |                |
|                                              |                                                                    | *              |
|                                              |                                                                    |                |
|                                              |                                                                    | .::            |

| рации Запросы Настройки І    | Шаблоны От  | гчеты                                 |                  |                      |                     |               |  |
|------------------------------|-------------|---------------------------------------|------------------|----------------------|---------------------|---------------|--|
| 3.02(4.0) Продукты питания и | з растителы | ного сырья.(бакалавриат)(2017         | )(25463)         |                      |                     |               |  |
|                              |             |                                       |                  |                      |                     |               |  |
| опридектирно-строительный и  | Информация  | о спец-ти (направлению) 🛛 Абитуриенты | Забравшие докуме | енты Сводка по приез |                     |               |  |
| - Факильтет                  | ID          | Фамилия Имя Отчество                  | Форма финансиро  | Категория документов | Дата ввода данных   | Дата рождения |  |
| - 🖹 07.03.01(5.0) Архитект   | 12388       |                                       | бюджет           | под/                 | 20.07.2017.11.27.00 | 01.00.1007    |  |
| 🛐 07.03.03(5.0) Дизайн а     | 6019        |                                       | бюджет           | под/                 | Печать              |               |  |
| — 🖹 07.04.01(2.0) Архитект;  | 7779        |                                       | бюджет           |                      | Поиск абитуриента   | Ctrl+F        |  |
| — 🖹 07.04.03(2.0) Дизайн а   | 11121       |                                       | бюджет           | под/                 | Печать справки      |               |  |
| — 🖹 08.03.01(4.0) Строител   | 8990        |                                       | бюджет           | подлинник            | 10.07.2017 11.30.14 | 10.04.1333    |  |
| 🔲 🗎 08.04.01(2.0) Строител   | 6410        |                                       | бюджет           | подлинник            | 05.07.2017 12:34:58 | 13.01.2000    |  |
| 108.04.01(2.0) Строител      |             |                                       |                  |                      |                     |               |  |
| 108.04.01(2.0) Строител      |             |                                       |                  |                      |                     |               |  |
| 108.04.01(2.0) Строител =    |             |                                       |                  |                      |                     |               |  |
| В 08.04.01(2.0) Строител     |             |                                       |                  |                      |                     |               |  |
| 10.05.01(6.0) Строител       |             |                                       |                  |                      |                     |               |  |
| П 13.04.01(2.0) Геплоэне     |             |                                       |                  |                      |                     |               |  |
| П 21.03.02(4.0) Землеуст     |             |                                       |                  |                      |                     |               |  |
| 54.03.01(4.0) Дизайн.(с      |             |                                       |                  |                      |                     |               |  |
| 🔚 54.04.01(2.0) Дизайн.(г    |             |                                       |                  |                      |                     |               |  |
| 🛅 Градостроительство, инж    |             |                                       |                  |                      |                     |               |  |
| Строительное производст      |             |                                       |                  |                      |                     |               |  |
| 🛅 Строительные конструкци    |             |                                       |                  |                      |                     |               |  |
| 🛅 Строительные материалы     |             |                                       |                  |                      |                     |               |  |
| Архитектурный                |             |                                       |                  |                      |                     |               |  |
| Аспирантура                  |             |                                       |                  |                      |                     |               |  |
| Аэрокосмический              |             |                                       |                  |                      |                     |               |  |
| Высшая медико-биологическа   |             |                                       |                  |                      |                     |               |  |
| 🛅 Факультет                  |             |                                       |                  |                      |                     |               |  |
| — 🖹 19.03.02(4.0) Продукть 📗 |             |                                       |                  |                      |                     |               |  |
| — 🖹 19.03.03(4.0) Продукть 📗 |             |                                       |                  |                      |                     |               |  |
| — 🖹 19.04.01(2.0) Биотехно   |             |                                       |                  |                      |                     |               |  |
| — 🖹 27.04.02(2.0) Управлен   |             |                                       |                  |                      |                     |               |  |
| — 🖹 37.05.01(5л. 6м.) Клині  |             |                                       |                  |                      |                     |               |  |
| 🔚 🔚 38.03.07(4.0) Товарове   |             |                                       |                  |                      |                     |               |  |
|                              |             |                                       |                  |                      |                     |               |  |

## 1.3. Вкладка «Забравшие документы»

На вкладке «Забравшие документы» показан список абитуриентов, которые забрали документы. Этот список можно распечатать по контекстному меню.

## 1.3.1. Контекстное меню. «Печать»

|          | Список абиту                            | /риентов забравших докум     | енты                    |                           |  |
|----------|-----------------------------------------|------------------------------|-------------------------|---------------------------|--|
|          | институт: Высшая медико-биологическа    | я школа                      |                         |                           |  |
|          | Специальность: 19.03.02(4.0) Продукты п | итания из растительного сырь | я.(бакалавриат)(2017)   | (25463)                   |  |
| №<br>п/п | Фамилия<br>Имя Отчество                 | Форма<br>финансирования      | Категория<br>документов | Дата выдачи<br>документов |  |
| 1        |                                         | бюджет                       | подлинник               | 25.07.2017                |  |
| 2        |                                         | бюджет                       | подлинник               | 24.07.2017                |  |
| 3        | _                                       | бюджет                       | копия                   | 08.08.2017                |  |
| 4        |                                         | бюджет                       | подлинник               | 07.08.2017                |  |
| 5        |                                         | бюджет                       | подлинник               | 31.07.2017                |  |
| -        |                                         | бюлжот                       | поппинник               | 18 08 2017                |  |

В печатном списке указана информация по названию факультета/института/высшей школы, специальности/направления, форме финансирования, категории документов и дате выдачи документов.

## 1.3.2. Контекстное меню. «Поиск абитуриента»

Это меню дублирует контекстное меню «Поиск абитуриента» на вкладке «Абитуриент».

## 1.3.3. Контекстное меню. «Печать справки»

Это меню дублирует контекстное меню «Печать справки» на вкладке «Абитуриент»

| 🔰 Универис: Абитуриенты - ver. 2.2.                                                                                                    | .1 (329         | ) от 02.04.2018                               | 1                                                         |          |                 |                              | _                        |                                        |                            |            | -            |         | - 0    | 23          |
|----------------------------------------------------------------------------------------------------|-----------------|-----------------------------------------------|-----------------------------------------------------------|----------|-----------------|------------------------------|--------------------------|----------------------------------------|----------------------------|------------|--------------|---------|--------|-------------|
| Операции Запросы Настройки                                                                                                    | Шабл            | оны Отчеты                                    |                                                           |          |                 |                              |                          |                                        |                            |            |              |         |        |             |
| 41.03.01(4.0) Зарубежное регион                                                                                                    | оведе           | ение.(бакала                                  | авриат)(2017)(25434)                                      | 1        |                 | 3                            |                          |                                        |                            |            |              |         |        |             |
| <ul> <li>Автомобили и автомобиль </li> <li>23.03.02(4.0) Наземны</li> <li>Автомобильный транспор</li> <li>Двигатели внутреннего сг</li> </ul> | Инф<br>Фо<br>Фо | ормация о спец<br>орма финансиро<br>Любая О I | ти (направлению), Абитури<br>ования<br>Контракт () Бюджет | иенты За | бравцие докуме  | енты Сводка по пр<br>В Excel | иему                     | •••••••••••••••••••••••••••••••••••••• | <u> </u>                   |            |              |         |        |             |
| • • • • Колесные и гусеничные м     • • • • • • • • • • • • • • • • •                                                                         | 0               | Любая<br>Очная                                | <ul> <li>Очно-заочная</li> <li>Заочная</li> </ul>         | [C¢      | ормировать на ф | ракультет                    |                          |                                        |                            |            |              |         |        |             |
| Элигектурный                                                                                                    |                 | Nit - /-                                      | (the second second Francisco                              | Fee nows | there is a firm |                              | 01120                    |                                        | Manual and a second second |            | 2            |         |        |             |
| 🗄 🫅 Аэрокосмический                                                                                                    |                 | N= H/H                                        | т амилия, имя, тучество                                   | год рожд | оп н°орма обуче | пи паименивание              | раза и год               | t er o okohy                           | с с                        |            | JK38M        | nol     |        |             |
| 🗄 🦳 Высшая медико-биологическа                                                                                                    |                 | N <sup>2</sup>                                |                                                           | 3        | 4               |                              | 5                        |                                        | 6                          | философ ин | остр специа) | ьн Друг | He UOL | щии 0-<br>= |
| 🗄 🛅 Высшая школа экономики и у                                                                                                    |                 | НАПРАВЛЕНИ                                    | Е ПОДГОТОВКИ : 41.03.80                                   | Зарубежн | ре регионоведен | ие                           |                          |                                        |                            |            |              |         |        |             |
| 🗄 🛅 Высшая школа электроники и                                                                                                    |                 | 🖃 Выделено м                                  | мест (бюджет): 8                                          | 2        |                 |                              |                          |                                        |                            |            |              |         |        |             |
| 😟 🧰 Журналистика                                                                                                    |                 | 1                                             |                                                           | 19       | 39 очная        | , 2017                       |                          |                                        | английский                 | 0          | 93           | 0       | 156    | 259         |
| 🗄 🛅 Институт естественных и точн 🔤                                                                                                    |                 | 2                                             |                                                           | 19       | ЭЗ очная        | , 2010                       |                          |                                        | английский                 | 0          | 30           | 0       | 68     | 98          |
| 🖻 🍋 Институт лингвистики и межд 🎫                                                                                                    |                 | 3                                             |                                                           | 19       | 39 очная        | , 2017                       |                          |                                        | английский                 | 0          | 85           | 0       | 137    | 222         |
| 🖻 🧰 Факультет                                                                                                    |                 | 4                                             |                                                           | 19       | 38 очная        | , 2017                       |                          |                                        | английский                 | 0          | 92           | 0       | 162    | 264         |
| 38.04.02(2.0) Менеджм                                                                                                    |                 | 5                                             |                                                           | 19       | 39 очная        | Школа-гимнази                | я г. Лисако              | вска, 201                              | английский                 | 0          | 94           | 0       | 150    | 244         |
| (в) 41.03.01(4.0) Зарубежн                                                                                                    |                 | 6                                             |                                                           | 19       | 39 очная        | Школа-гимнази                | я г. Лисако              | вска, 201                              | английский                 | 0          | 94           | 0       | 150    | 244         |
| — 📑 41.03.05(4.0) Междунај                                                                                                    |                 | 7                                             | -                                                         | 19       | 97 очная        | Академический                | лицей ком                | пьютер                                 | английский                 | 0          | 30           | 0       | 68     | 98          |
| 45.03.02(4.0) Лингвист                                                                                                    |                 | 8                                             |                                                           | 19       | Эб очная        | средняя шкода                | Nº7 r Marga              | анлы Пеба                              | английский                 | 0          | 30           | 0       | 68     | 98          |
| 45.03.03(4.0) Фундаме                                                                                                    |                 | 9                                             | -                                                         | 19       | PE outrag       | 2012                         |                          |                                        | อมรถมมัดหมมั               | 0          | 0            | 0       | 0      | 0           |
| 45.04.01(2.0) Филологі                                                                                                    |                 | 3                                             |                                                           | 10       | о очная         | , 2013                       | MIL 0017                 |                                        | английский                 | 0          | 77           | 0       | 15.4   |             |
| 45.04.01(2.0) Филологі                                                                                                    |                 | 10                                            |                                                           | 19       | ээ очная        | МАОЗ ЛИЦЕИ Г                 | PT*, 2017                |                                        | англиискии                 | 0          | 11           | -       | 154    | 241         |
| — 📑 45.05.01(5.0)Перевод                                                                                                    |                 | 11                                            |                                                           | 19       | 39 очная        | , 2017                       |                          |                                        | английский                 | U          | 50           | U       | 136    | 186         |
| иностранные языки                                                                                                    |                 | 12                                            | -                                                         | 20       | ОО очная        | , 2017                       |                          |                                        | английский                 | 0          | 73           | 0       | 142    | 215         |
| 🗄 🍟 Лингвистика и перевод                                                                                                    |                 | 13                                            |                                                           | 20       | ОО очная        | , 2017                       |                          |                                        | английский                 | 0          | 73           | 0       | 142    | 215         |
| П Високий должи как инсотра:                                                                                                    |                 | 14                                            |                                                           | 20       | ОО очная        | , 2017                       |                          |                                        | французский                | 0          | 90           | 0       | 147    | 237         |
| Портина странатори                                                                                                    |                 | 15                                            |                                                           | 19       | 39 очная        | Гимназия для с               | даренных у               | учащихся                               | английский                 | 0          | 30           | 0       | 68     | 98          |
| В О Институт социально-гимания                                                                                                    |                 | 16                                            |                                                           | 20       | ОО очная        | МКОУ"Красноз                 | вездинская               | я СОШ и                                | английский                 | 0          | 53           | 0       | 118    | 171         |
| Институт социальної зманите                                                                                                    |                 | 17                                            |                                                           | 19       | 39 очная        | . 2017                       |                          |                                        | английский                 | 0          | 0            | 0       | 0      | 0           |
| Исторический                                                                                                    |                 | 18                                            | -                                                         | 19       | 98 очная        | Промышленнок                 | кономичес                | ский колле                             | английский                 | 0          | 62           | 0       | 70     | 142         |
| 🗄 🦳 Исторический                                                                                                    |                 | 19                                            |                                                           | 19       | 99 ouwar        | 2017                         |                          |                                        | английский                 | 0          | 78           | 0       | 200    | 288         |
| Натериаловедение и металли                                                                                                    |                 | 20                                            |                                                           | 10       | 99 00000        | MADU COUINES                 |                          | 2016                                   | ามสายมังหม่ง               | 0          | 05           | 0       | 142    | 220         |
| Механико-технологический                                                                                                    |                 | 20                                            | -                                                         | 10       |                 | MAGU COUNS                   | опсприюто<br>в е Пенисто | 2010                                   | апі лийский                | 0          | 05           | 0       | 140    | 220         |
| 🗄 🦳 Политехнический инститит                                                                                                    |                 | 21                                            |                                                           | 19       | ро очная        | MAUS COUNS                   | л.п.приюто               | JBU, 2016                              | апі лиискии                | 0          | 00           | 0       | 143    | 220         |
| 🕂 🦳 Психология 👘 🔻                                                                                                    |                 | ())                                           | Keepe 200                                                 | 20       | III OVHAG       | 2017                         |                          |                                        | Танглийский                |            | 83           |         | 1431   | 276         |
| 4 III +                                                                                                    |                 |                                               | K01-80 208                                                |          |                 |                              |                          |                                        |                            |            |              |         |        | -           |
|                                                                                                    |                 |                                               |                                                           |          |                 |                              |                          |                                        |                            |            |              |         |        |             |

1.4. Вкладка «Сводка по приему»

При открытии этой вкладки сразу формируется сводка по приему по данной специальности с параметрами: все формы финансирования, все формы обучения. Можно задать другие параметры: для этого на форме есть панель выбора формы финансирования (1), панель выбора формы обучения (2). По кнопке (3) формируется список для выбранной специальности, по кнопке (5) – для всего факультета/института/высшей школы. При желании можно вывести готовую сводку в Excel, указав папку для записи и имя файла.

## 2. Главное меню программы. Вкладка «Операции»

| от 02.04.2018                                                                            |                                                                                                    |  |  |  |  |
|------------------------------------------------------------------------------------------|----------------------------------------------------------------------------------------------------|--|--|--|--|
| урГУ)<br>иказам<br>документов (FastReport)<br>персональных данных)                       | Абитуриенты Забравшие документы Сводка по приему     45 Количество копий: 42 Медалистов: 17     13     3     83 (3.77)     0 Дополнительных бюджетных мест: 0     Дополнительных контрактных мест: 0                                                                                                    |  |  |  |  |
| Граница профилирующего пре<br>Граница профилирующего пре<br>Отдельный конкурс            | (бюджет) (контракт)<br>мета для подтверждения медали<br>мета для подтверждения олимпиады<br>Цена за обучение на 1-м курсе: 130000 для граждан стран с визовым въездом 0                                                                                                    |  |  |  |  |
| Предметы Расписание<br>Корректирова                                                      | r.                                                                                                    |  |  |  |  |
| Предмет Г<br>Матемятика Рисунок головы<br>Рисунок композиции<br>Русский язык<br>Черчение | Спраница балла (кс         Альтернат. предмет         Профилирование           27         27         профилирующий (4)           30         30         профилирующий (1)           30         30         профилирующий (2)           36         36         профилирующий (5)           30         30         профилирующий (3)                                                                                               |  |  |  |  |
|                                                                                          | от 02.04.2018<br>оны Отчеты<br>С<br>УрГУ)<br>иказам<br>документов (FastReport)<br>персональных данных)<br>Граница профилирующего пред<br>Граница профилирующего пред<br>Граница профилирующего пред<br>Отдельный конкурс<br>Лредметы Расписание<br>Корректировал<br>В Предмет Гр<br>Математика<br>Рисунок колповы<br>Рисунок колповы<br>Рисунок колповы<br>Рисунок колповы<br>Рисунок колповиции<br>Русский язык<br>Церчение |  |  |  |  |

## 2.1. Главное меню программы. Меню «Поиск абитуриента»

Это меню дублирует контекстное меню «Поиск абитуриента»

## 2.2. Главное меню программы. Меню «Печать ведомостей»

Вкладка «Печать ведомостей» дает возможность напечатать ведомости выбранного факультета и выбранной специальности. На панели 1 дается возможность выбрать или все ведомости для печати, или только ведомости по определенным предметам данной специальности (направлению). На панели 2 определяется печать ведомостей по всем датам сдачи экзамена или по датам выбранным из списка. По кнопке **Просмотр** открывается ведомость для печати.

|                                                                                                    | 1 (200 ~ 02 04 2019                                                                                                    |
|----------------------------------------------------------------------------------------------------|----------------------------------------------------------------------------------------------------|
| Операции Запросы Настройки                                                                                                    |                                                                                                    |
| Deletaria con Deletaria zoz 40.02.01/                                                                                                    |                                                                                                    |
| Факультет. Факультет 40.05.01(4                                                                                                    | ч.)) юриспруденция.(vaxaлавриат)(zv тт)(z)ччо)                                                                                                    |
| 🗄 🫅 Институт лингвистики и межа 🔺                                                                                                    | Информация о спец-ти (направлению) Абитуриенты Забравшие документы Сводка по приему                                                                                                    |
| Институт открытого и дистан.                                                                                                    | a construction for the second second se                                                                                                    |
| Институт социально-гуманита                                                                                                    | Подано заналении на оюджет. 332 Количество копии. 233 медалистов. Тоу                                                                                                    |
| 🗄 🧰 Институт спорта, туризма и с                                                                                                    | Подано заявлений на бюджет 341                                                                                                    |
| на подрический                                                                                                    | стоя приригетом.                                                                                                    |
| 🗄 🧰 Математика, механика и комі                                                                                                    |                                                                                                    |
| натериаловедение и металлу                                                                                                    | Конкурс на спец-сть (направление). 44.3                                                                                                    |
| Перескии                                                                                                    | Сполнити Печать ведомостей                                                                                                    |
| Политехнический институт                                                                                                    | видженны                                                                                                    |
| на технология<br>на физический                                                                                                    | Контрактина Факультет: Юридический институт                                                                                                    |
| В С Фидиал Завтоист Гервис з                                                                                                    |                                                                                                    |
| Политичност Сервис, о<br>Политичност Сервис, о<br>Политичност Сервис | JASCHERDI,                                                                                                    |
| 🕀 🦳 Филиал г. Миасс Геологическ                                                                                                    |                                                                                                    |
| 🕂 🦰 Филиал г. Миасс Машинострс —                                                                                                    |                                                                                                    |
| 🗄 🦰 Филиал г. Миасс Экономики,                                                                                                    |                                                                                                    |
| 🗄 🦰 Филиал г. Миасс Электротехн                                                                                                    | Change and the second second sec |
| 🗄 🫅 Филиал г. Нижневартовск                                                                                                    | раница при Корпис/Ацции Обществознание                                                                                                    |
| 🗄 🦳 Филиал г. Сатка 🛛 🖊                                                                                                    | Русский язык                                                                                                    |
| 🗄 🛅 Химический                                                                                                    | Полдене Место сдачи акзамена: Пожло-эренескии государственный уливерситет чаходан стран с визовым ввездом о                                                                                                    |
| 🗄 🛅 Энергетический                                                                                                    | BCE                                                                                                    |
| 🗄 🛅 Юридический инс                                                                                                    |                                                                                                    |
| 🖻 🫅 Факультет 🦲 👘                                                                                                    | (* Buldparts 24.07.2017.9:00:00.2017/2:                                                                                                    |
| — 🖹 40.03.01(4.0) Юриспрус                                                                                                    |                                                                                                    |
| — 🖹 40.04.01(2.0) Юриспрус                                                                                                    |                                                                                                    |
| 🖹 40.04.01(2.0) Юриспрус                                                                                                    |                                                                                                    |
| 🖹 40.04.01(2.0) Юриспрус                                                                                                    |                                                                                                    |
| — 📑 40.04.01(2.0) Юриспрус                                                                                                    | Предмет Просмотр Закрыть рование                                                                                                    |
| - 📓 40.04.01(2.0) Юриспрус                                                                                                    | История рующий (2)                                                                                                    |
| 40.04.01(2.0) Юриспрус                                                                                                    | Обществ рующий (1)                                                                                                    |
| 40.05.00(5.0) Πρασοδοε                                                                                                    | Русский язык 36 36 профилирующий (3)                                                                                                    |
| ■ 40.05.02(5.0) Πραθοοχε<br>40.05.02(5.0) Ουροδυρο                                                                                                    |                                                                                                    |
| Па чогоз Оз(5.0) Судеоная                                                                                                    |                                                                                                    |
|                                                                                                    |                                                                                                    |
| ,                                                                                                    |                                                                                                    |
|                                                                                                    |                                                                                                    |

2.3. Главное меню программы. Меню «Ввод оценок (экзамен ЮУрГУ)»

При нажатии меню «Ввод оценок (экзамен ЮУрГУ)» открывается список всех предметов для выбора необходимого. При выборе предмета появляется форма ввода оценок. На верхней информационной панели (1) показывается выбранный предмет. На главной панели (2) список абитуриентов, которые будут сдавать данный предмет. В списке: фамилия, имя отчество абитуриента, его идентификатор, поле для ввода оценки (баллы), а так же дата возврата документов.

Цифрой 3 показан быстрый поиск нужного абитуриента, а цифрой 4 фамилия человека, который вводил или корректировал оценку.

| Ввод оценок Предмет: Общая физическая п | юдготовка ( | экзамен ЮУрГУ)           | 1   |   |
|-----------------------------------------|-------------|--------------------------|-----|---|
|                                         |             |                          |     |   |
| ID Фамилия Имя Отчество                 | Баллы       | Дата возврата документов |     |   |
| 2334                                    | 20          | 20.07.2017               |     |   |
| 7204                                    |             |                          |     |   |
| 5779                                    | 0           |                          |     |   |
| C/11                                    | 00          |                          |     |   |
| 5594                                    | 88          |                          |     |   |
| 7775                                    | 30          |                          |     |   |
| 2252                                    | 0           |                          |     |   |
| 530                                     | 46          |                          |     |   |
| 5738                                    | 62          |                          |     |   |
| 8732                                    | 02          |                          |     |   |
| 1529                                    | 54          | 03 08 2017               | 2   |   |
| 1456                                    | 0           | 00.00.2011               |     |   |
| 8909                                    | 66          |                          |     |   |
| 6297                                    | 30          |                          |     |   |
| 6786                                    | 36          |                          |     |   |
| 2398                                    | 100         |                          |     |   |
| 6622                                    | 94          |                          |     |   |
| 5095                                    | 88          |                          |     |   |
| 2305                                    | 100         |                          |     |   |
| 1878                                    | 100         |                          |     |   |
| 8754                                    | 100         |                          |     |   |
| 1707                                    | 42          |                          |     |   |
| 7449                                    | 54          |                          |     |   |
| 3165 Евтодьева Ольга Александровна      | 30          |                          |     |   |
| Корректировал: 11.07.2017 15:46         |             |                          | 4 4 | ł |

## 2.4. Главное меню программы. Меню «Печать выписок из

| У Список приказов на зачи                                                                                                    | исление                                                                                                    |
|----------------------------------------------------------------------------------------------------|----------------------------------------------------------------------------------------------------|
| Факультет: Архитектурно-                                                                                                    | строительный институт 👝 1 💽                                                                                                    |
| 219         15.08.2017         25           222         17.08.2017         87           223         17.08.2017         39           237         17.08.2017         44           238         17.08.2017         132           239         17.08.2017         132           239         17.08.2017         135           248         18.08.2017         45           261         21.08.2017         221           272         22.08.2017         226           279         22.08.2017         236           328         30.08.2017         297           353         30.08.2017         290           354         30.08.2017         289           426         07.09.2017         374           447         08.09.2017         393           483         13.09.2017         418           483         13.09.2017         422           512         14.09.2017         435           645         19.09.2017         469 | Группа       Фамилия. имя, отчество         124       124         124       124         124       124         124       124         124       124         124       124         124       124         124       124         124       3         124       3         124       3         124       3         124       3         124       3         124       3         124       3         124       3         124       3         124       3         124       3         124       3         124       3         124       3         124       3         124       3         124       3         124       3         124       3         124       3         124       3         124       3         124       3         124       3         124       3         124       3 |
| 1                                                                                                    | Выполнить                                                                                                    |

приказов»

Из справочника выбираем нужный факультет/институт/школу (1). На левой панели (2) появляется список всех приказов на зачисление. Отмечаем нужный приказ, на правой панели (2) появится список фамилий абитуриентов с указанием группы, в которую зачислен абитуриент. При нажатии на кнопку **Выполнить** откроется печатка форма выписки.

| ВЫПИСКА ИЗ ПРИКАЗА<br>ректора Южно-Уральского государственного университета<br>1219 от "15" августа 2017 г.<br>На основании конкурсного отбора по результатам вступительных<br>испытаний и решения отборочной комиссии<br>Зачислить в число студентов 1 курса (форма обучения: очная,<br>форма финансирования: бюджет, срок обучения: 4 года,<br>факультет/институт/школа: Архитектурно-строительный институт) с 01<br>сентября 2018 года<br>Направление 21.03.02 Землеустройство и кадастры<br>подготовки |
|----------------------------------------------------------------------------------------------------|
| ректора Южно-Уральского государственного университета<br>1219 от "15" августа 2017 г.<br>На основании конкурсного отбора по результатам вступительных<br>испытаний и решения отборочной комиссии<br>Зачислить в число студентов 1 курса (форма обучения: очная,<br>форма финансирования: бюджет, срок обучения: 4 года,<br>факультет/институт/школа: Архитектурно-строительный институт) с 01<br>сентября 2018 года<br>Направление 21.03.02 Землеустройство и кадастры<br>подготовки<br>Группа 124         |
| 1219 от "15" августа 2017 г.<br>На основании конкурсного отбора по результатам вступительных<br>испытаний и решения отборочной комиссии<br>Зачислить в число студентов 1 курса (форма обучения: очная,<br>форма финансирования: бюджет, срок обучения: 4 года,<br>форма финансирования: бюджет, срок обучения: 4 года,<br>факультет/институт/школа: Архитектурно-строительный институт) с 01<br>сентября 2018 года<br>Направление 21.03.02 Землеустройство и кадастры<br>подготовки<br>Группа 124          |
| На основании конкурсного отбора по результатам вступительных<br>испытаний и решения отборочной комиссии<br>Зачислить в число студентов 1 курса (форма обучения: очная,<br>форма финансирования: бюджет, срок обучения: 4 года,<br>факультет/институт/школа: Архитектурно-строительный институт) с 01<br>сентября 2018 года<br>Направление 21.03.02 Землеустройство и кадастры<br>подготовки<br>Группа 124                                                                                                  |
| Зачислить в число студентов 1 курса (форма обучения: очная,<br>форма финансирования: бюджет, срок обучения: 4 года,<br>факультет/институт/школа: Архитектурно-строительный институт) с 01<br>сентября 2018 года<br>Направление 21.03.02 Землеустройство и кадастры<br>подготовки<br>Группа 124                                                                                                    |
| Направление 21.03.02 Землеустройство и кадастры<br>подготовки<br>Группа 124                                                                                                    |
| Группа 124                                                                                                    |
|                                                                                                    |
|                                                                                                    |
| Выписка верна: секретарь факультета/ /                                                                                                    |
|                                                                                                    |
|                                                                                                    |

Т

## 2.5. Главное меню программы. Меню «Печать экзаменационного

| У Список приказов на зачисление                                                                                                    |   |
|----------------------------------------------------------------------------------------------------|---|
| Факультет: Высшая медико-биологическая школа 1                                                                                                    | • |
| 238       17.08.2017       110         239       17.08.2017       121         248       18.08.2017       123         261       21.08.2017       327         267       21.08.2017       217         279       22.08.2017       221         381       01.09.2017       368         867       06.10.2017       569         424       07.09.2017       569         381       01.2017       572         869       06.10.2017       569         3       3 |   |
| 2 на листе 4 Выполнить                                                                                                    |   |

### листа по приказам»

Из справочника (1) выбираем нужный факультет/институт/школу. На левой панели (2) откроется список всех приказов данного факультета. При выборе приказа, на правой панели (3) появиться список абитуриентов, которые вошли в этот приказ. Цифрой 4 отмечена возможность выбора печати (на каждом листе по приказу или два приказа на одном листе). Кнопкой **Выполнить** переходим к форме печати.

| РЕЗУЛЬТАТЫ ВСТУПИТЕЛЬНЫХ ИСПЫТАНИЙ<br><u>РЕЗУЛЬТАТЫ ВСТУПИТЕЛЬНЫХ ИСПЫТАНИЙ</u><br><u>№ Наименование № документа Балл Прописью</u><br><u>1 Экзамен магистра(Экзамен ЮУрГУ)</u> <u>80 восемьдесят</u><br>Результаты Единого государственного экзамена (ЕГЭ) подтверждаются данными Федеральной базы<br>свидетельств (ФБС), результаты Интернет-тестирования подтверждаются данными системы "Универис<br>Общее количество баллов : <b>80 (восемьдесят)</b><br><b>Зачислен</b> на бюджетную основу, форма обучения - очная,<br>на основании Правил приема<br>Приказ № 1239 от "17" августа 2017 г.<br>Ответственный секретарь<br>приемной (отборочной)<br>комиссии М.П.                                                     | И<br>Н<br>1             | нститут/факультет/школа: Высшая<br>аправление подготовки:<br>9 04 01 Биотехнология                       | я медико-биоло  | гическа | я школа | а(ВМБШ)                     |
|----------------------------------------------------------------------------------------------------|-------------------------|----------------------------------------------------------------------------------------------------|-----------------|---------|---------|-----------------------------|
| РЕЗУЛЬТАТЫ ВСТУПИТЕЛЬНЫХ ИСПЫТАНИЙ<br><u>№ Наименование № документа Балл Прописью</u><br><u>1 Экзамен магистра(Экзамен ЮУрГУ)</u> <u>80 восемьдесят</u><br>Результаты Единого государственног о экзамена (ЕГЭ) подтверждаются данными Федеральной базы<br>свидетельств (ФБС), результаты Интернет-тестирования подтверждаются данными Федеральной базы<br>свидетельств (ФБС), результаты Интернет-тестирования подтверждаются данными системы "Универис<br>Общее количество баллов : <b>80 (восемьдесят)</b><br><b>Зачислен</b> на бюджетную основу, форма обучения - очная,<br>на основании Правил приема<br>Приказ № 1239 от "17" августа 2017 г.<br>Ответственный секретарь<br>приемной (отборочной)<br>комиссии М.П. |                         |                                                                                                    |                 |         |         |                             |
| №         Наименование<br>предмета         № документа         Балл         Прописью           1         Экзамен магистра(Экзамен ЮУрГУ)         80         восемьдесят           Результаты Единого государственного экзамена (ЕГЭ) подтверждаются данными Федеральной базы<br>свидетельств (ФБС), результаты Интернет-тестирования подтверждаются данными системы "Универис<br>Общее количество баллов :         80 (восемьдесят)           Зачислен         на бюджетную основу, форма обучения - очная,<br>на основании Правил приема         Фото по-<br>ступающе<br>го           Ответственный секретарь<br>приемной (отборочной)<br>комиссии         М.П.         Фото по-<br>ступающе<br>го                      |                         | РЕЗУЛЬТАТЫ Е                                                                                             | ЗСТУПИТЕЛЬНЫХ И | СПЫТАНИ | 1Й      |                             |
| 1         Экзамен магистра(Экзамен ЮУрГУ)         80         восемьдесят           Результаты Единого государственного экзамена (ЕГЭ) подтверждаются данными Федеральной базы<br>свидетельств (ФБС), результаты Интернет-тестирования подтверждаются данными системы "Универис<br>Общее количество баллов :         80 (восемьдесят)           Зачислен на бюджетную основу, форма обучения - очная,<br>на основании Правил приема<br>Приказ № 1239 от "17" августа 2017 г.         Фото по-<br>ступающе<br>го           Ответственный секретарь<br>приемной (отборочной)<br>комиссии         М.П.                                                                                                    | Nº<br>n/n               | Наименование<br>предмета                                                                                 | № документа     | Балл    | I       | Прописью                    |
| Результаты Единого государственного экзамена (ЕГЭ) подтверждаются данными Федеральной базы<br>свидетельств (ФБС), результаты Интернет-тестирования подтверждаются данными системы "Универис<br>Общее количество баллов : 80 (восемьдесят)<br>Зачислен на бюджетную основу, форма обучения - очная,<br>на основании Правил приема<br>Приказ № 1239 от "17" августа 2017 г.<br>Ответственный секретарь<br>приемной (отборочной)<br>комиссии М.П.                                                                                                    | 1                       | Экзамен магистра(Экзамен ЮУрГУ)                                                                          |                 | 80      | E       | восемьдесят                 |
| комиссии М.П.                                                                                                    | на<br>Прі<br>Отг<br>прі | основании Правил приема<br>иказ № 1239 от "17" августа 2<br>ветственный секретарь<br>иемной (отборочной) | 2017 r.         |         | ,       | Фото по-<br>ступающе-<br>го |
|                                                                                                    | KON                     | лиссии                                                                                                   |                 |         | М.П.    |                             |

2.6. Главное меню программы. Меню «Печать личной карточки

#### студента»

Личная карточка впечатывается в готовый бланк, поэтому до печати карточки нужно открыть шаблон (главное меню «Шаблоны» - «Печать личной карточки студента (Abiturient.fr3)» и сохранить его на своем компьютере под каким-нибудь именем (например, Abiturient.fr3).

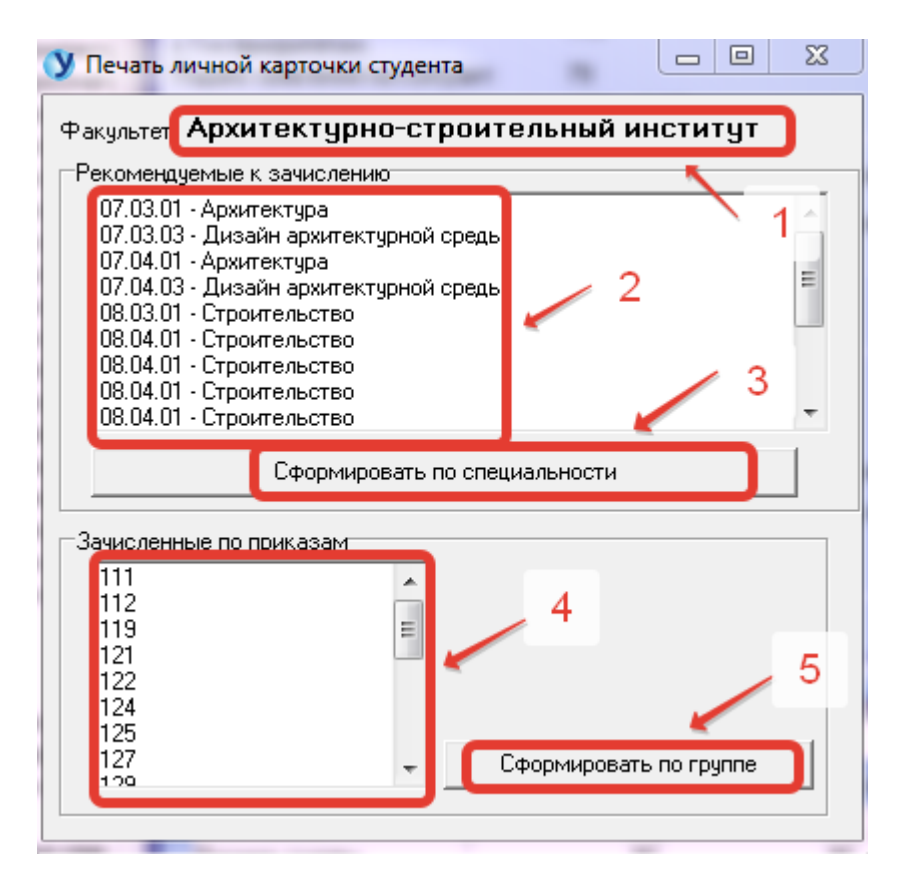

В верхней части формы показан выбранный факультет/институт/школа (1). На панели 2 - все специальности данного факультета, на панели 4 – все учебные группы.

Карточки можно сформировать или по специальности, или по группе. Если формировать по специальности, то нужно указать специальность и нажать кнопку 3 (сформировать по специальности), если формировать по группе, то выбрать группу и нажать кнопку 5 (сформировать по группе).

После этого откроется форма выбора шаблона. Здесь нужно указать папку куда был записан шаблон, указать имя файла и нажать кнопку **Открыть**.

| 💙 Открыть         | _             |            |                  |                 | 23      |
|-------------------|---------------|------------|------------------|-----------------|---------|
| Папка:            | 🚺 Univeris    | <b>_</b> ] | ← 🗈 📸 🖬 -        |                 |         |
| Ca.               | Имя           | *          | Дата изменения   | Тип             | Размер  |
| Нелавние          | 퉬 Excel       |            | 12.01.2017 10:14 | Папка с файлами |         |
| места             | Launcher      |            | 26.02.2018 12:29 | Папка с файлами |         |
|                   | Abiturient.fr | 3          | 09.07.2017 9:48  | Файл "FR3"      | 7 КБ    |
|                   | Student.fr3   | R          | 12.07.2017 11:45 | Файл "FR3"      | 13 KE   |
| Рабочий стол      | StudyPlans_0  | )3.fr3     | 21.07.2017 12:47 | Файл "FR3"      | 113 КБ  |
| <b>Библиотеки</b> | StudyPlans_(  | )4.fr3 1   | 21.07.2017 12:47 | Файл "FR3"      | 117 КБ  |
|                   |               |            |                  |                 |         |
| Компьютер         |               |            |                  | 2 👡             |         |
|                   |               |            |                  |                 |         |
| Сеть              | Имя файла:    | Abiturient |                  | •               | Открыть |
|                   | Тип файлов:   | FastReport |                  | •               | Отмена  |

# Личная карточка.

|     | 07.04.01 - Архитектура |  |
|-----|------------------------|--|
|     |                        |  |
|     | женский                |  |
|     | 25.01.1994             |  |
|     | Шумока                 |  |
|     | Россия                 |  |
|     | , г. Челябинся, 2017   |  |
|     |                        |  |
|     |                        |  |
| 119 |                        |  |
|     |                        |  |
|     |                        |  |

# 2.7. Главное меню программы. Меню «Редактирование и печать сохраненных документов (FastReport)»

Если документы были сохранены в формате fp3, то их можно открыть по кнопке меню «Редактирование и печать сохраненных документов (FastReport)». Выбрать папку, выбрать файл (2) из существующих (1), нажать кнопку **Открыть** (3).

| 🕚 Открыть                         |                                                                                                  | X         |
|-----------------------------------|--------------------------------------------------------------------------------------------------|-----------|
| Папка                             | 🛛 📕 Temp 🔽 🗢 🖻 💣 💷 🔻                                                                             |           |
| Недавние<br>места<br>Рабочий стол | CVS<br>FR48_5<br>IBExpert<br>pech_KE.fp3<br>fp3<br>fp3<br>fp3<br>fp3<br>fp3<br>fp3<br>fp3<br>fp3 |           |
| Компьютер                         | 2                                                                                                |           |
| Сеть                              | Имя файла:  Тип файлов: FastReport(готовый отчет)                                                | ыть<br>жа |

## 2.8. Главное меню программы. Меню «Просмотр электронных

#### документов»

Это меню дублирует контекстное меню «Просмотр электронных документов»

# 2.9. Главное меню программы. Меню «Печать анкеты (согласие на обработку персональных данных)»

Выбрать из справочника факультет/институт/школу (1), выбрать приказ в левой части экрана (2), проверить пофамильный список в правой части экрана (3) и нажать кнопку **Выполнить** (4). Для каждого абитуриента из списка будет распечатана анкета.

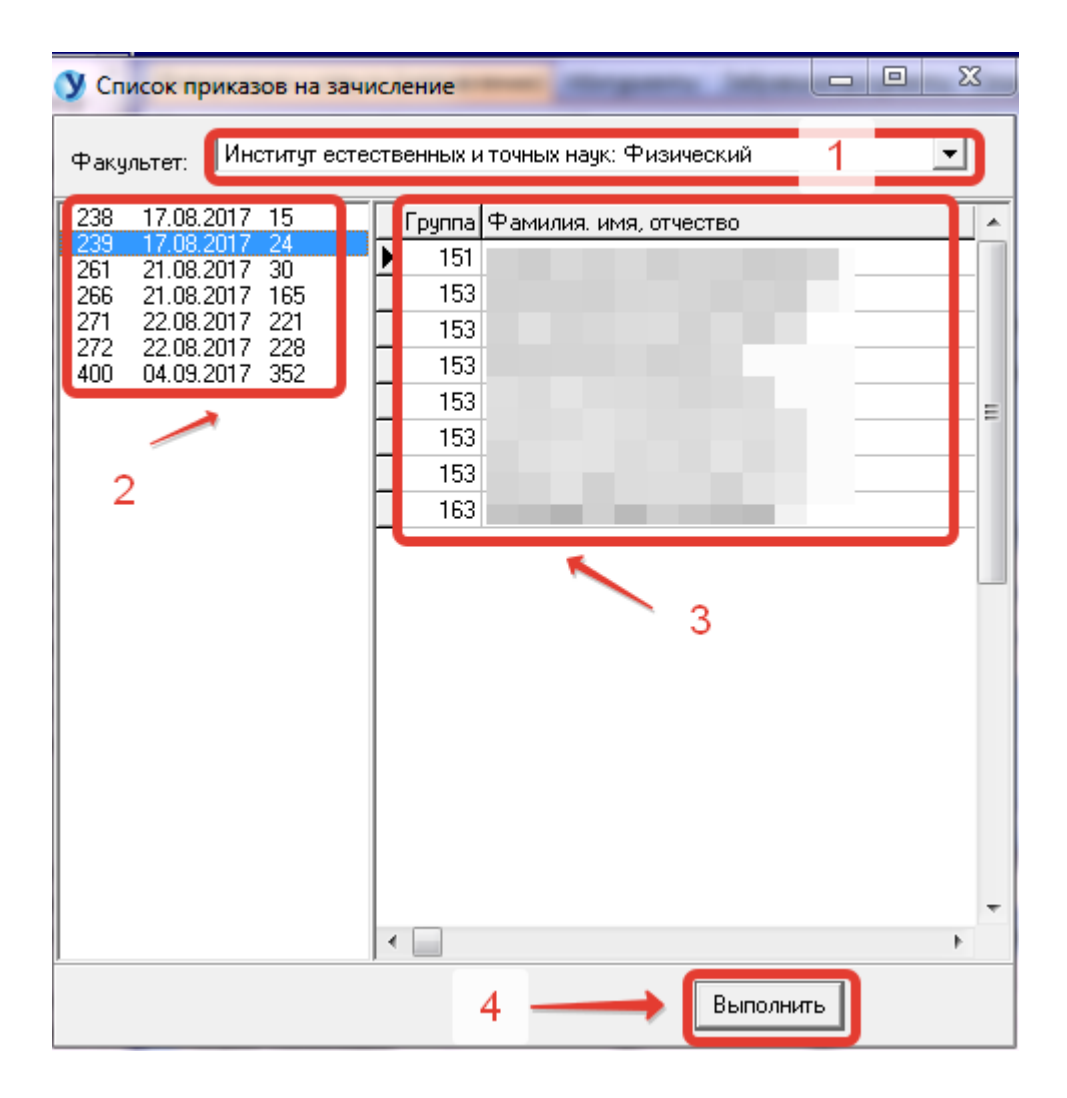

## 3. Главное меню программы. Вкладка «Запросы»

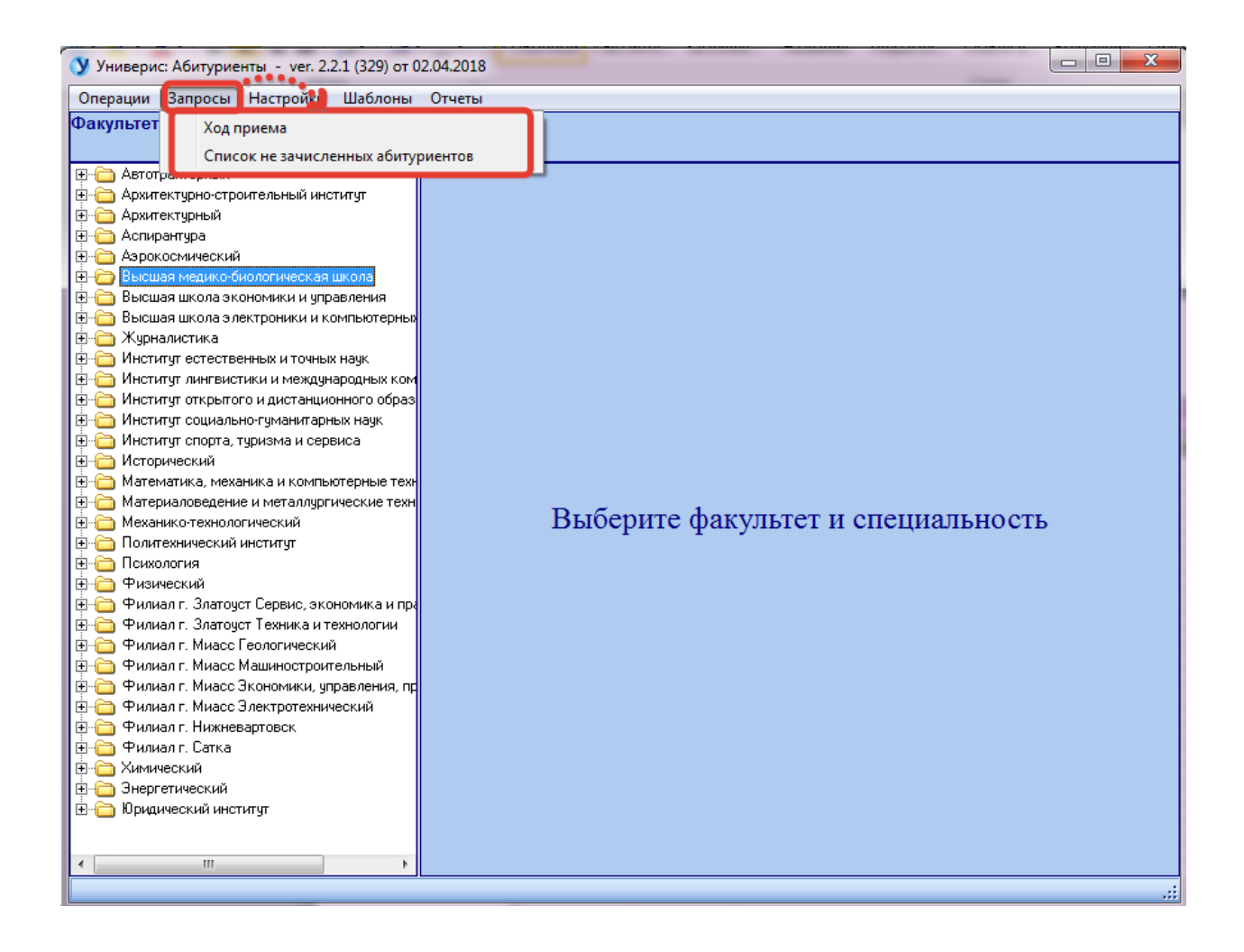

## 3.1. Главное меню программы. Меню «Ход приема»

Выбирается дата расчёта (1), указывается по факультетам делать расчет или по специальностям (2), указывается: по всем формам финансирования делать расчет или только по бюджету (контракту) (3). Нажимается кнопка **Печать**.

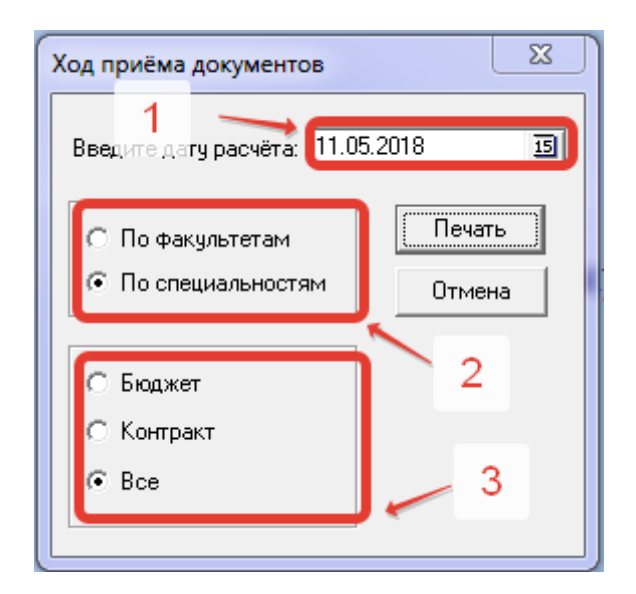

## Форма печати «Ход приема документов»

|                                                             |               |               |            |             | стр.т         |              |
|-------------------------------------------------------------|---------------|---------------|------------|-------------|---------------|--------------|
| Ход приёма документов по состоянию на Бюджет (очная)        | 11.05.2018    |               | Дата о     | оставления  | 11.05.2018    |              |
| Институт, слециальность                                     | до 12.05.2018 | до 11.05.2018 | 11.05.2018 | Забр.докум: | изні<br>(бюдж | их<br>контр) |
| Архитектурно-строительный институт                          |               |               |            |             |               |              |
| 07.03.01(5.0 бакалавриат) Архитектура                       | 154           | 145           | 0          | 12          | 9             | (            |
| 07.03.03(5.0 бакалавриат) Дизайн архитектурной среды        | 128           | 121           | 0          | 9           | 7             | (            |
| 07.04.01(2.0 магистратура) Архитектура                      | 20            | 20            | 0          | 0           | 0             | (            |
| 07.04.03(2.0 магистратура) Дизайн архитектурной среды       | 20            | 20            | 0          | 0           | 0             | (            |
| 08.03.01(4.0 бакалавриат) Строительство                     | 500           | 487           | 0          | 16          | 13            | (            |
| 08.04.01(2.0 магистратура) Строительство                    | 45            | 39            | 0          | 7           | 6             | (            |
| 08.04.01(2.0 магистратура) Строительство                    | 30            | 27            | 0          | 3           | 3             | (            |
| 08.04.01(2.0 магистратура) Строительство                    | 33            | 29            | 0          | 4           | 4             | (            |
| 08.04.01(2.0 магистратура) Строительство                    | 28            | 25            | 0          | 3           | 3             | (            |
| 08.04.01(2.0 магистратура) Строительство                    | 37            | 30            | 0          | 9           | 7             | (            |
| 08.05.01(6.0 специалитет) Строительство уникальных зданий и | 193           | 190           | 0          | 3           | 3             | (            |
| 13.04.01(2.0 магистратура) Теплоэнергетика и теплотехника   | 22            | 22            | 0          | 0           | 0             | (            |
| 21.03.02(4.0 бакалавриат) Землеустройство и кадастры        | 209           | 200           | 0          | 10          | 9             | (            |
| 54.03.01(4.0 бакалавриат) Дизайн                            | 60            | 52            | 0          | 10          | 8             | (            |
| 54.04.01(2.0 магистратура) Дизайн                           | 11            | 10            | 0          | 1           | 1             | (            |
| Итого по институту:                                         | 1490          | 1417          | 0          | 87          | 73            | 0            |
| Высшая медико-биологическая школа                           |               |               |            |             |               |              |
| 19.03.02(4.0 бакалавриат) Продукты питания из растительного | 75            | 69            | 0          | 6           | 6             | (            |
| 19.03.03(4.0 бакалавриат) Продукты питания животного        | 66            | 59            | 0          | 7           | 7             | (            |
| 19.04.01(2.0 магистратура) Биотехнология                    | 38            | 34            | 0          | 4           | 4             | (            |
| 27.04.02(2.0 магистратура) Управление качеством             | 36            | 29            | 0          | 8           | 7             | (            |
| 37.05.01(5.5 специалитет) Клиническая психология            | 121           | 116           | 0          | 7           | 5             | (            |
| 38.03.07(4.0 бакалавриат) Товароведение                     | 0             | 0             | 0          | 0           | 0             | (            |
| Итого по институту:                                         | 336           | 307           | 0          | 32          | 29            | (            |

# 3.2. Главное меню программы. Меню «Список не зачисленных абитуриентов»

Список не зачисленных абитуриентов составляется на выбранный в дереве факультет/институт/высшую школу. В списке указывается фамилия абитуриента, специальности (направления), на которые были поданы документы абитуриентом, основы обучения, категория документов, форма финансирования, телефоны, e-mail, место нахождения личного дела, оценки по всем предметам.

| У Список не зачисленных аб                                                                                                    | битуриентов на ф | акультет: В | ысшая медико-би  | ологическая шко | ла                  |            | 23     |
|----------------------------------------------------------------------------------------------------|------------------|-------------|------------------|-----------------|---------------------|------------|--------|
| Фамилия Имя Отчество                                                                                                    |                  | Факультет   | Специальность    | Основа обучения | Категория документа | № договора | ^ 10   |
| ▶                                                                                                    | a(10419)         | ИСГН        | 37.05.02 (25443) | бюджет          | копия               |            | =      |
|                                                                                                    | a(10419)         | ВМБШ        | 37.05.01 (25462) | бюджет          | копия               |            |        |
|                                                                                                    | a(10419)         | ИЕТН        | 05.03.06 (25506) | бюджет          | копия               |            |        |
|                                                                                                    | a(10419)         | ИСГН        | 37.05.02 (25443) | контракт        | копия               |            |        |
|                                                                                                    | a(10419)         | ВМБШ        | 37.05.01 (25462) | контракт        | копия               |            |        |
|                                                                                                    | a(10419)         | ИЕТН        | 05.03.06 (25506) | контракт        | копия               |            |        |
|                                                                                                    | 73)              | ВМБШ        | 37.05.01 (25462) | контракт        | эл.версия           |            |        |
|                                                                                                    | 044)             | ИСГН        | 37.05.02 (25443) | бюджет          | копия               |            |        |
|                                                                                                    | 044)             | ИСГН        | 37.03.01 (25444) | бюджет          | копия               |            |        |
|                                                                                                    | 044)             | ВМБШ        | 37.05.01 (25462) | бюджет          | копия               |            |        |
|                                                                                                    | 2)               | ВМБШ        | 19.03.02 (25463) | контракт        |                     |            |        |
|                                                                                                    | 2)               | 3Ф          | 09.03.01 (25567) | контракт        |                     |            |        |
|                                                                                                    | 2)               | юи          | 40.03.01 (26198) | контракт        |                     |            |        |
|                                                                                                    | на(10195)        | ИСГН        | 37.03.01 (25444) | бюджет          | копия               |            |        |
|                                                                                                    | на(10195)        | ИСГН        | 37.05.02 (25443) | бюджет          | копия               |            |        |
|                                                                                                    | на(10195)        | ВМБШ        | 37.05.01 (25462) | бюджет          | копия               |            |        |
|                                                                                                    | 5)               | ВМБШ        | 19.03.02 (25463) | бюджет          | копия               |            |        |
|                                                                                                    | на(6097)         | ВМБШ        | 37.05.01 (25462) | бюджет          | копия               |            |        |
|                                                                                                    | на(6097)         | ИСГН        | 37.03.01 (25444) | бюджет          | копия               |            |        |
|                                                                                                    | на(6097)         | вшэу        | 38.03.02 (25372) | бюджет          | копия               |            |        |
|                                                                                                    | .49)             | ВМБШ        | 37.05.01 (25462) | бюджет          | копия               |            |        |
| Image: A state of the state of the state |                  |             |                  |                 |                     |            | Ψ<br>F |
| Печать Ехо                                                                                                    | cel              |             |                  |                 |                     |            |        |

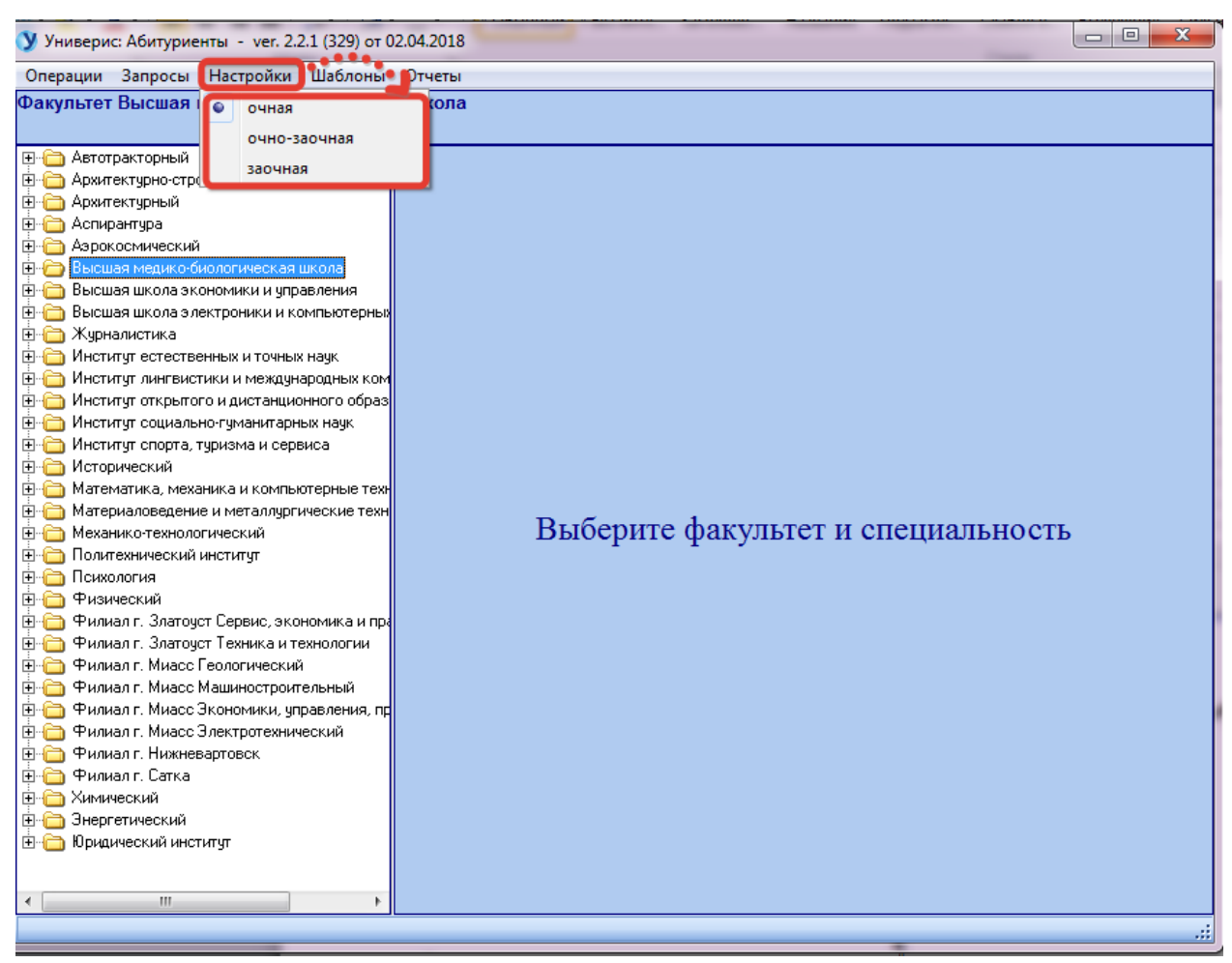

## 4. Главное меню программы. Вкладка «Настройки»

В меню «Настройки» производится настройка программы на форму обучения.

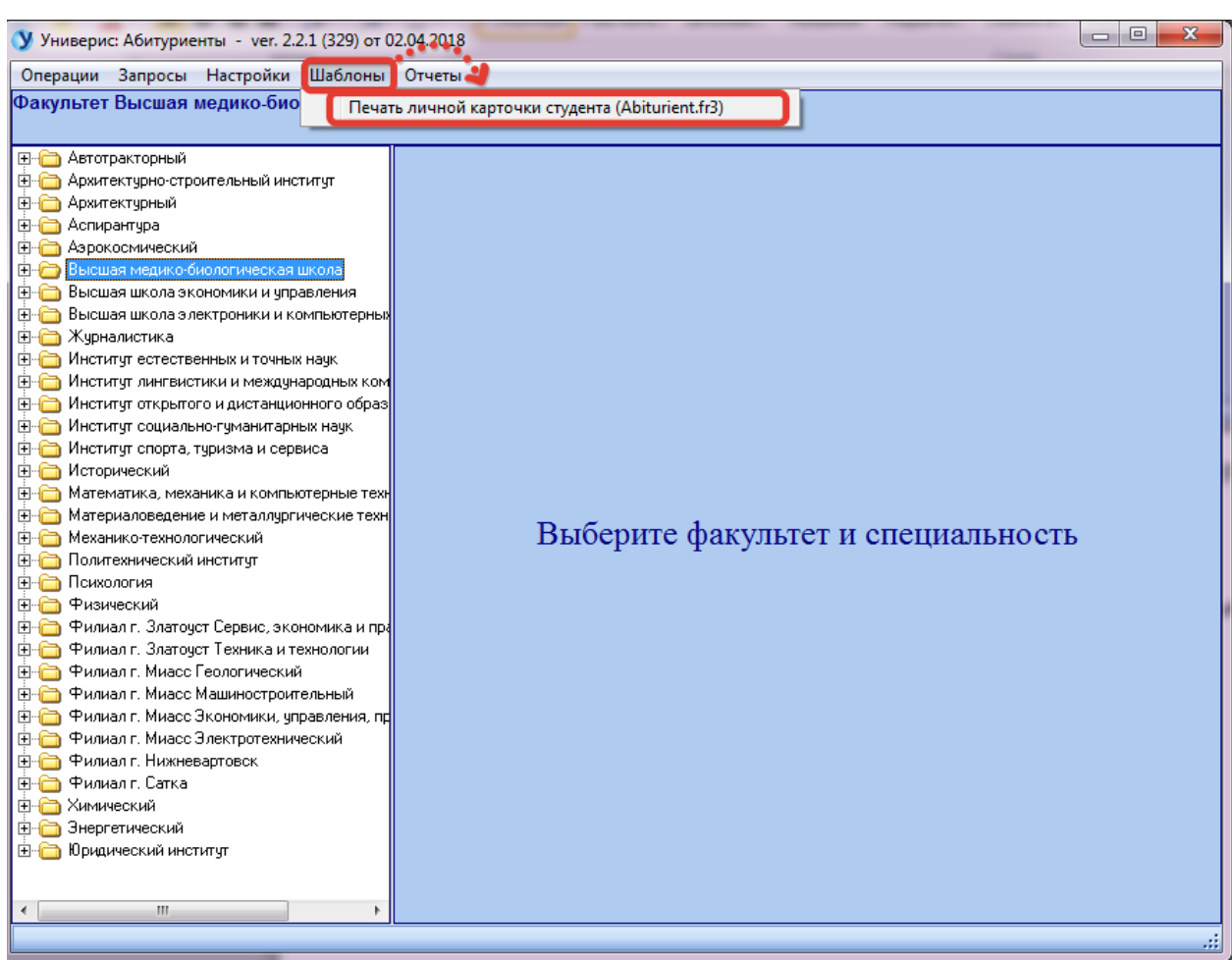

## 5. Главное меню программы. Вкладка «Шаблоны»

## 5.1. Главное меню программы. Вкладка «Печать личной карточки студента (Abiturient.fr3)»

На этой вкладке можно скачать шаблон для печати личной карточки уже зачисленных абитуриентов (студентов 1 курса).

| Y FastReport - Untitled.fr3                                                            |                                                                     |
|----------------------------------------------------------------------------------------|---------------------------------------------------------------------|
| File Edit Report View Help                                                             |                                                                     |
| Nev                                                                                    | (*) [[[]]] [[]] [[]] [[]] [[]] [[]] [[]]                            |
| New Page                                                                               |                                                                     |
| New Dialog                                                                             |                                                                     |
|                                                                                        | · · 6 · 7 · 8 · 9 · 10 · 11 · 12 · 13 · 14 · 15 · 16 · 17 · 18 · 19 |
| Save Ctrl+S                                                                            |                                                                     |
| Save As 2                                                                              |                                                                     |
| Ctrl+P                                                                                 |                                                                     |
| Dage Settings                                                                          | j frxDBDataset1                                                     |
| D:\bD7\common\FastReport4D7\Demos\Main\11.fr3<br>Student.fr3<br>D:\bD7\EXE\student.fr3 | ИЧНАЯ КАРТОЧКА СТУДЕНТА                                             |
| Convert.fr3                                                                            | rxDBDataset1."SPEC"]                                                |
| D:\bD7\EXE\Convert.fr3                                                                 |                                                                     |
| G:\student_200217.fr3                                                                  | M [frxDBDataset1."FNA [frxDBDataset1."MNAME"]                       |
| D:\bD7\EXE\student_100217.fr3                                                          |                                                                     |
| D:\bD7\EXE\555.fr3                                                                     | [frxDBDataset1.]                                                    |
| Exit Alt+X                                                                             |                                                                     |
|                                                                                        | "DATE BIRTH COTEL BOSPACI, KEN UTHE PADOTAET, MECTO WUTERECIBA      |
|                                                                                        | Килать, возраст, кем игде расотает, место жительства>               |
|                                                                                        | CE1                                                                 |
| a                                                                                      | ffmDBDataset] "COU                                                  |
|                                                                                        | NTRY_NAME']                                                         |
| -                                                                                      | 5,<br>[frxDEDataset]"CITY_NAM                                       |
|                                                                                        | [ <fndbdstaset] end_yea<="" th=""></fndbdstaset]>                   |
| -                                                                                      | [frxDBDataset1."LIVE_ADDRESS"]                                      |
| P                                                                                      | <Адрес до поступления (продолжение)>                                |
| -                                                                                      | [frxDBDataset1."PROP_ADDRESS"]                                      |
| [frxDBDataset] "GR                                                                     |                                                                     |
|                                                                                        |                                                                     |
| 2                                                                                      |                                                                     |
| -                                                                                      |                                                                     |
| ₩ ₩ ₩                                                                                  |                                                                     |

В открывшейся форме открыть меню File (1), нажать Save As... (2). Сохранить файл в папке (1) под именем (2) и нажать кнопку **Сохранить** (3)

| 🔇 Сохранить ка              | к                         |                |            |   | EX I      |
|-----------------------------|---------------------------|----------------|------------|---|-----------|
| Папка:                      | 🚺 Temp                    |                | - € 🗳 🗊 -  |   |           |
| Цавние<br>Недавние<br>места | CVS<br>FR48_5<br>IBExpert | ~              | <b>-</b> 1 |   |           |
| Рабочий стол                |                           |                |            |   | 1         |
| <b>Библиотеки</b>           |                           |                |            |   |           |
| Компьютер                   |                           |                |            |   |           |
|                             | ☐ +                       |                | 2          |   | 3,        |
| Сеть                        | Имя файла:                |                |            | - | Сохранить |
|                             | Тип файла:                | Report (*.fr3) |            | • | Отмена    |

# 6. Главное меню программы. Вкладка «Отчеты»

## 6.1. Главное меню программы. Вкладка «Количество абитуриентов

(всего)»

| Месяц | День | Абитуриентов |
|-------|------|--------------|
| 6     | 20   | 130          |
| 6     | 21   | 91           |
| 6     | 22   | 109          |
| 6     | 23   | 105          |
| 6     | 24   | 66           |
| 6     | 25   | 23           |
| 6     | 26   | 201          |
| 6     | 27   | 235          |
| 6     | 28   | 310          |
| 6     | 29   | 411          |
| 6     | 30   | 437          |
| 7     | 1    | 250          |
| 7     | 2    | 156          |
| 7     | 3    | 417          |
| 7     | 4    | 1145         |
| 7     | 5    | 827          |
| 7     | 6    | 606          |
| 7     | 7    | 571          |
| 7     | 8    | 244          |
| 7     | 9    | 97           |
| 7     | 10   | 592          |
| 7     | 11   | 496          |
| 7     | 12   | 405          |

В этом отчете показано, сколько абитуриентов подали документы в определенный день месяца.

#### Оглавление

| 1. Интерфейс модуля «Абитуриент»                                                            | 3                          |
|---------------------------------------------------------------------------------------------|----------------------------|
| 1.1. Вкладка «Информация о специальности (направлении)»                                     | 3                          |
| 1.2. Вкладка «Абитуриенты»                                                                  | 4                          |
| 1.2.1. Форма для создания договора                                                          | 5                          |
| 1.2.2. Контекстное меню. «Просмотр предметов и баллов»                                      | 7                          |
| 1.2.3. Контекстное меню. «Просмотр карточки абитуриента»                                    | 8                          |
| 1.2.4. Контекстное меню. «Просмотр электронных документов»                                  | 11                         |
| 1.2.5. Контекстное меню. «Поиск абитуриента»                                                | 13                         |
| 1.2.6. Контекстное меню. «Ввод оценок (по аудиториям)»                                      | 14                         |
| 1.2.7. Контекстное меню. «Ввод оценок по специальности (направлению) – экзамен<br>          | н ЮУрГУ»<br>эпределена.    |
| 2. Главное меню программы. Вкладка «Операции»                                               | 18                         |
| 2.1. Главное меню программы. Меню «Поиск абитуриента»                                       | 18                         |
| 2.2. Главное меню программы. Меню «Печать ведомостей»                                       | 18                         |
| 2.3. Главное меню программы. Меню «Ввод оценок (экзамен ЮУрГУ)»                             | 19                         |
| 2.4. Главное меню программы. Меню «Печать выписок из приказов»                              | 21                         |
| 2.5. Главное меню программы. Меню «Печать экзаменационного листа по приказ                  | ам»22                      |
| 2.6. Главное меню программы. Меню «Печать личной карточки студента»                         | 23                         |
| 2.7. Главное меню программы. Меню «Редактирование и печать сохраненных док<br>(FastReport)» | ументов<br>26              |
| 2.8. Главное меню программы. Меню «Просмотр электронных документов»                         | 26                         |
| 2.9. Главное меню программы. Меню «Печать анкеты (согласие на обработку пер<br>данных)»     | сональных<br>27            |
| 3. Главное меню программы. Вкладка «Запросы»                                                | 28                         |
| 3.1. Главное меню программы. Меню «Ход приема»                                              | 29                         |
| 3.2. Главное меню программы. Меню «Список не зачисленных абитуриентов»                      | 30                         |
| 4. Главное меню программы. Вкладка «Настройки»                                              | 32                         |
| 5. Главное меню программы. Вкладка «Шаблоны»                                                | 33                         |
| 5.1. Главное меню программы. Вкладка «Печать личной карточки студента (Abitu                | <b>1rient.fr3)</b> »<br>33 |
| 6. Главное меню программы. Вкладка «Отчеты»                                                 | 35                         |
| 6.1. Главное меню программы. Вкладка «Количество абитуриентов (всего)»                      | 36                         |